# Declare seu imposto sem sair de casal

## 2014

Método da Declaração Definitiva do Imposto de renda para assalariados, através do site do Ministério da Receita Nacional.

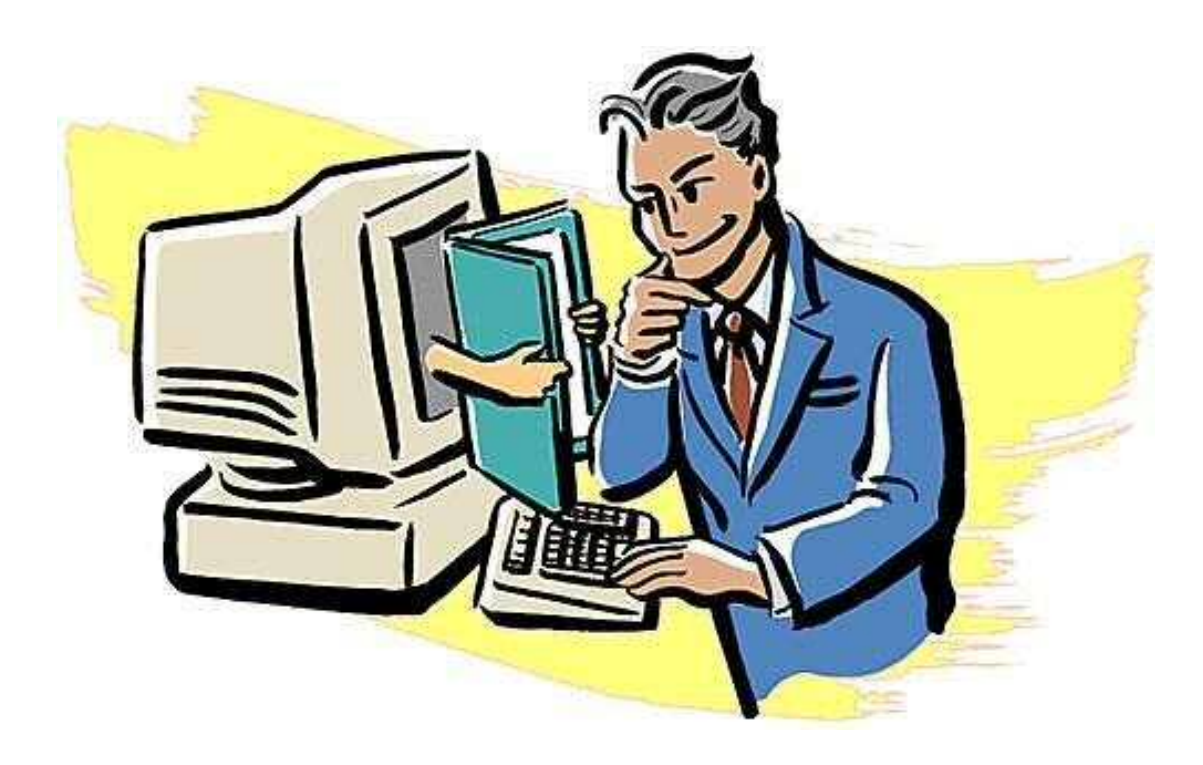

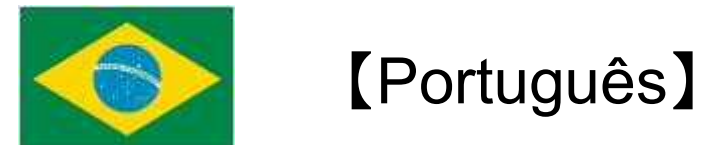

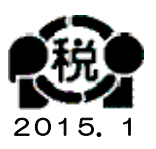

Poderá fazer a Declaração Definitiva do Imposto de Renda entre 2010 e 2014

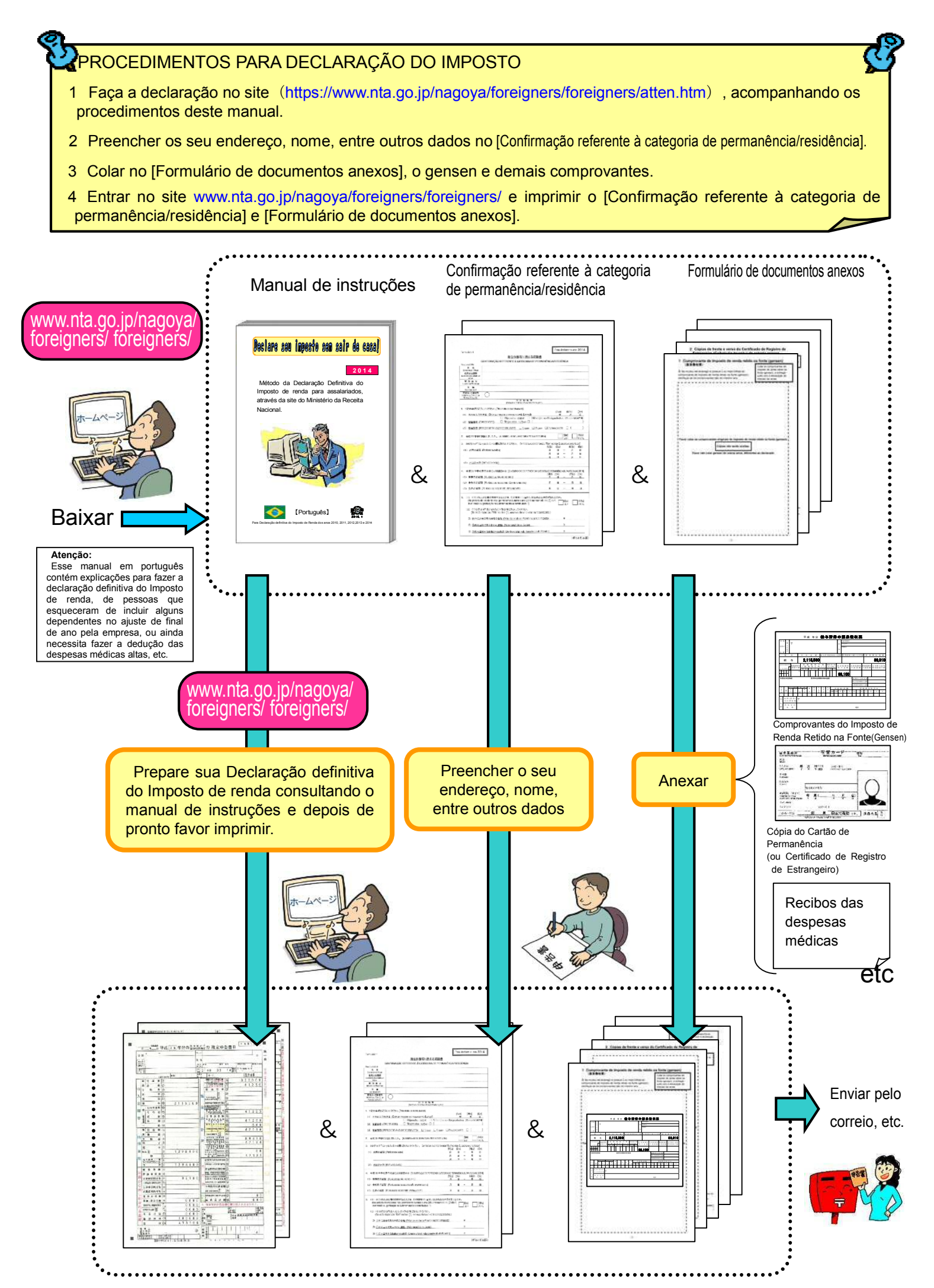

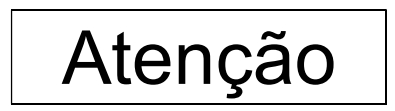

Importante, leia com atenção.

Este manual explica como preparar a declaração definitiva do Imposto de renda, para os brasileiros que vieram trabalhar em empresas japonesas.

Esse método de preparação da declaração definitiva do Imposto de renda, aplica-se somente às pessoas que recebem salários de empresas (assalariados).

Existem vários tipos de deduções que podem ser feitas, mas nesse caso aplica-se somente nos seguintes casos:

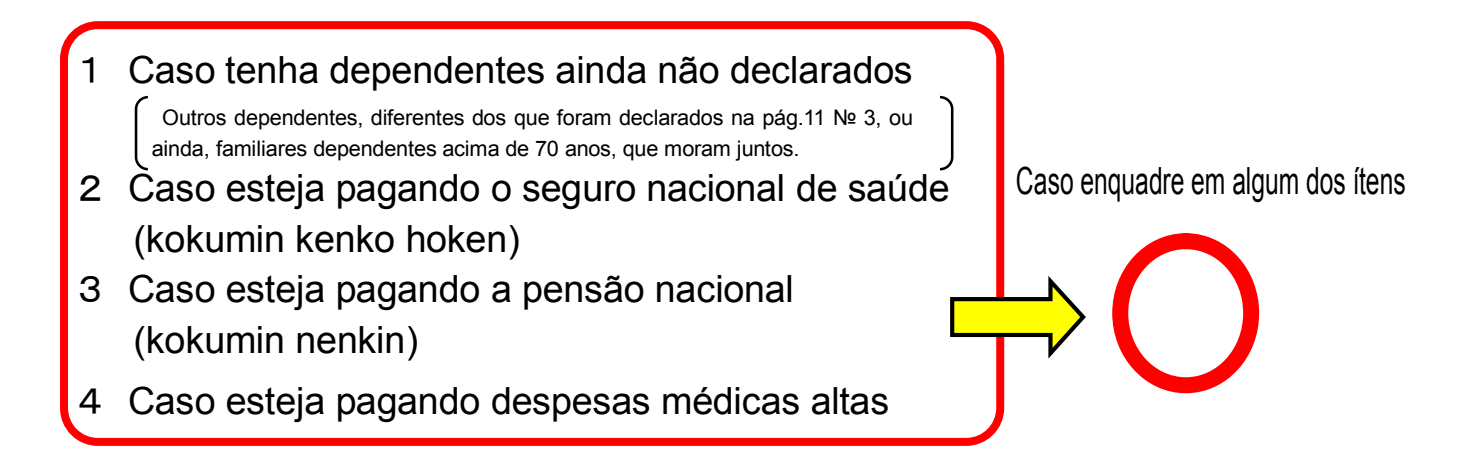

Favor tomar cuidado, pois esse método de declaração definitiva do Imposto de renda, não é aplicável para quem administra o próprio negócio (autônomo), assalariados que possuem outras fontes de renda, pessoas que financiaram a casa própria, etc.

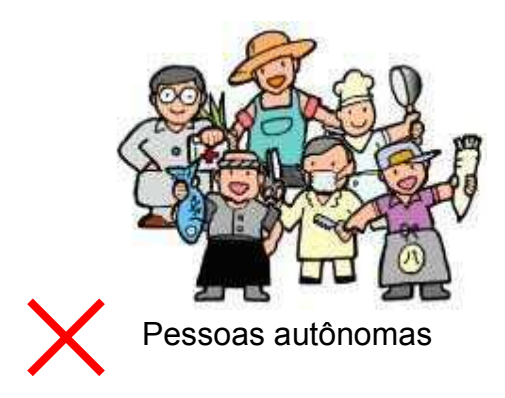

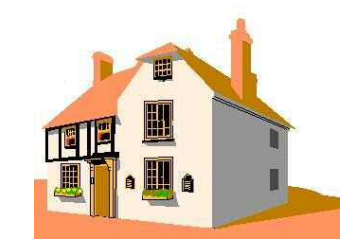

Pessoas que queiram dedução especial por empréstimo na compra da casa própria.

### Para fazer a declaração do Imposto de renda, providencie os seguintes documentos:

- 1 Comprovante do imposto de renda retido na fonte (Gensen)
- 2 Cópias frente e verso do Cartão de Permanência (ou Certificado de Registro de Estrangeiro)
- 3 Documentos que comprovem os dependentes
- (1) Caso tenha dependentes que residam no Japão:

Cópia do Cartão de Permanência (ou Certificado de Registro de Estrangeiro) dos dependentes.

(2) Caso tenha dependentes que não residam no Japão:

- ① Certidão de Nascimento e Certidão de Casamento
- 2 Comprovantes de remessas bancárias aos dependentes
- ③ Tradução para o japonês das certidões ①

NOTA: Uma pessoa não poderá ser dependente de duas pessoas. Certifique se os demais membros da família, não declararam os mesmos dependentes.

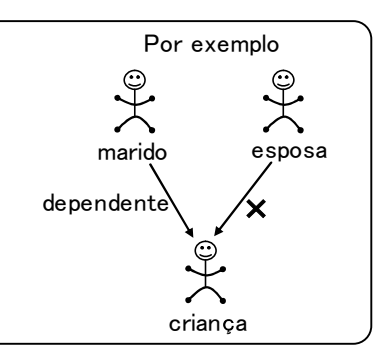

- 4 Cópia da capa e contra capa da caderneta do banco ou correio
- 5 Inkan (carimbo pessoal)
- 6 Dedução do Seguro social

Pessoas cadastradas no sistema de seguro nacional de saúde (Kokumin Kenko Hoken) e pessoas que pagam a pensão nacional (Kokumin Nenkin), providenciar os comprovantes de pagamento.

7 Dedução de despesas médicas

As pessoas que tiveram despesas médicas superior a 100.000 ienes, trazer todos os recibos de despesas médicas.

Para aqueles que têm renda baixa, há possibilidade de ser enquadrado na dedução de despesas médicas mesmo que não ultrapassem 100.000 ienes.

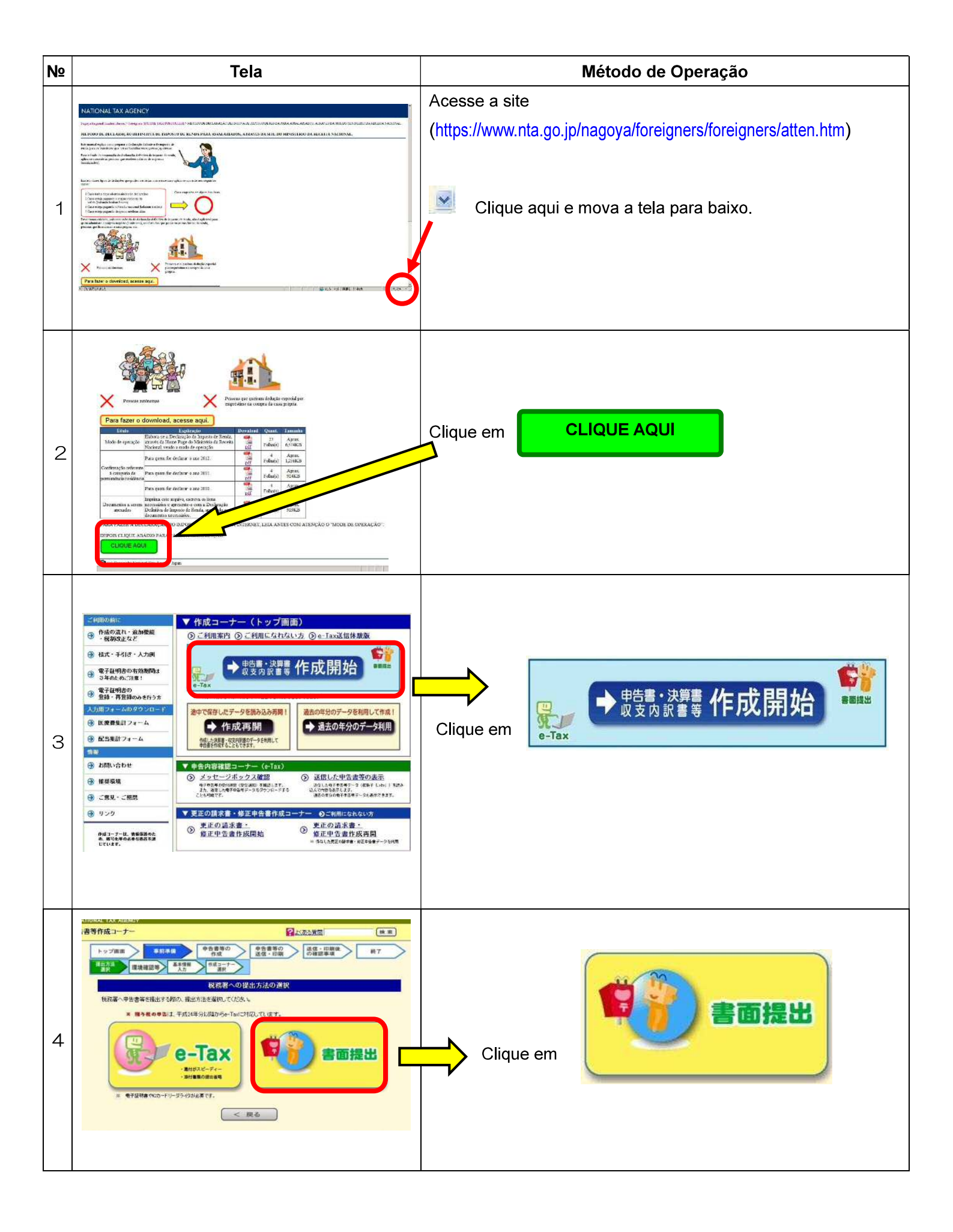

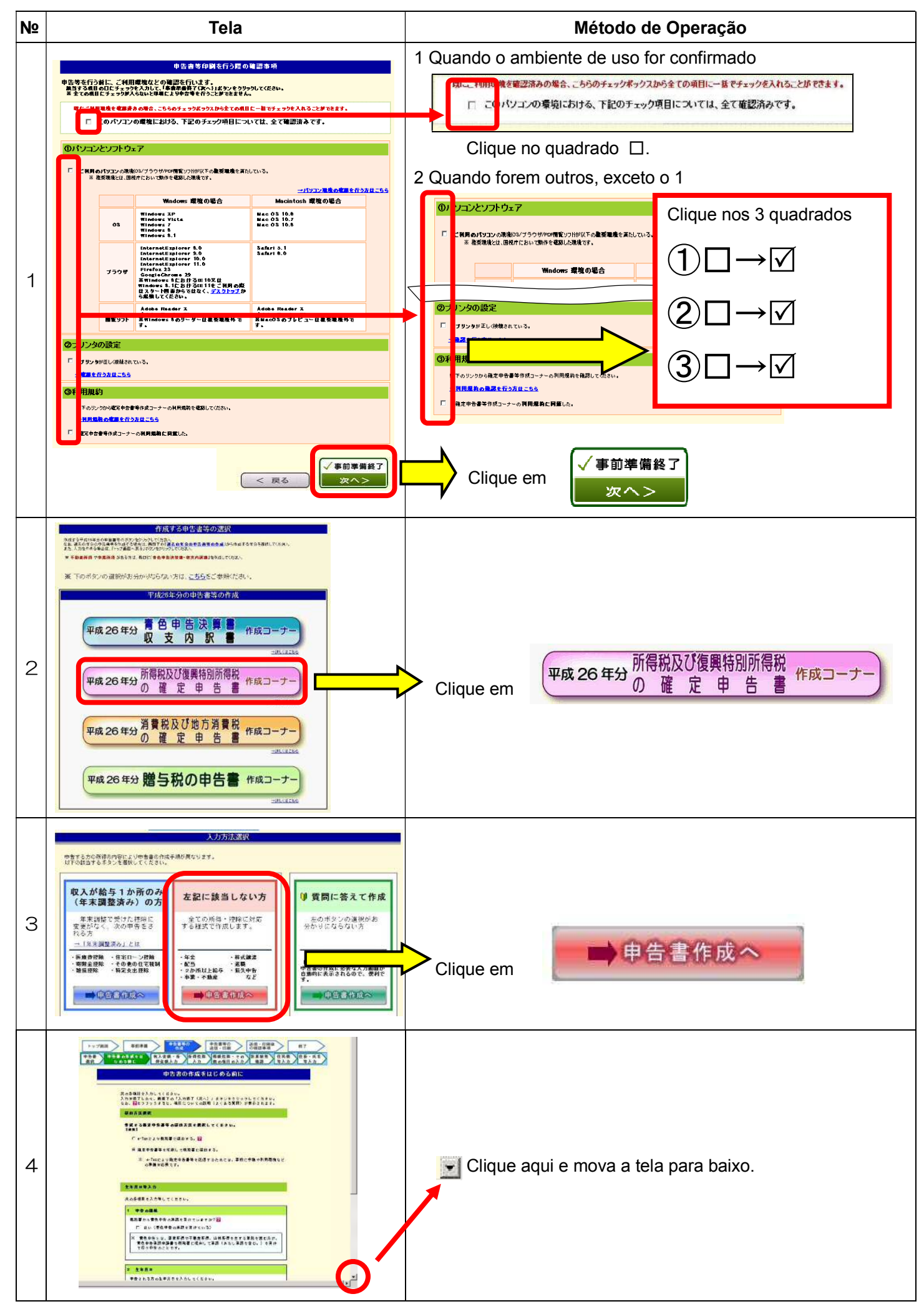

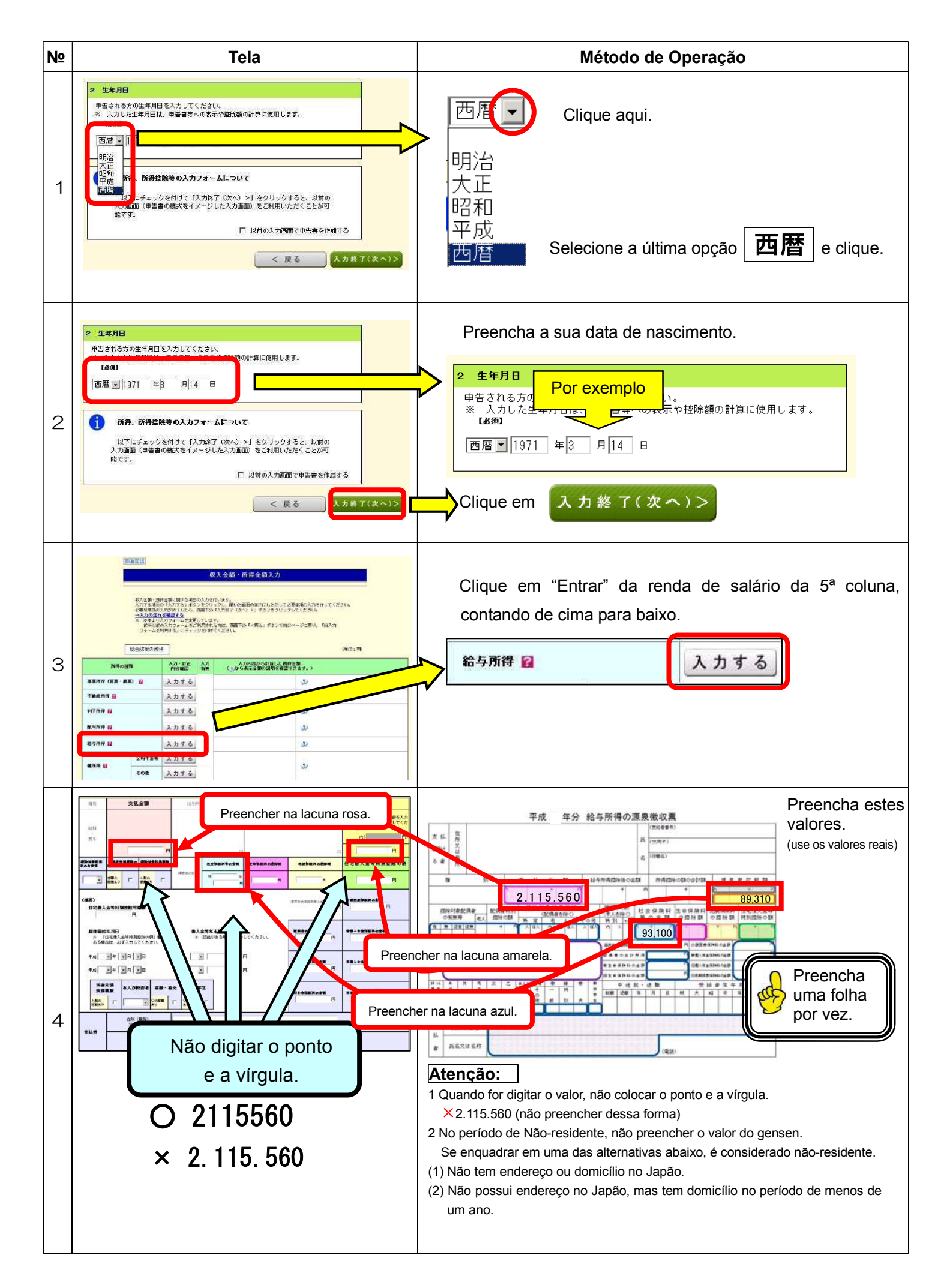

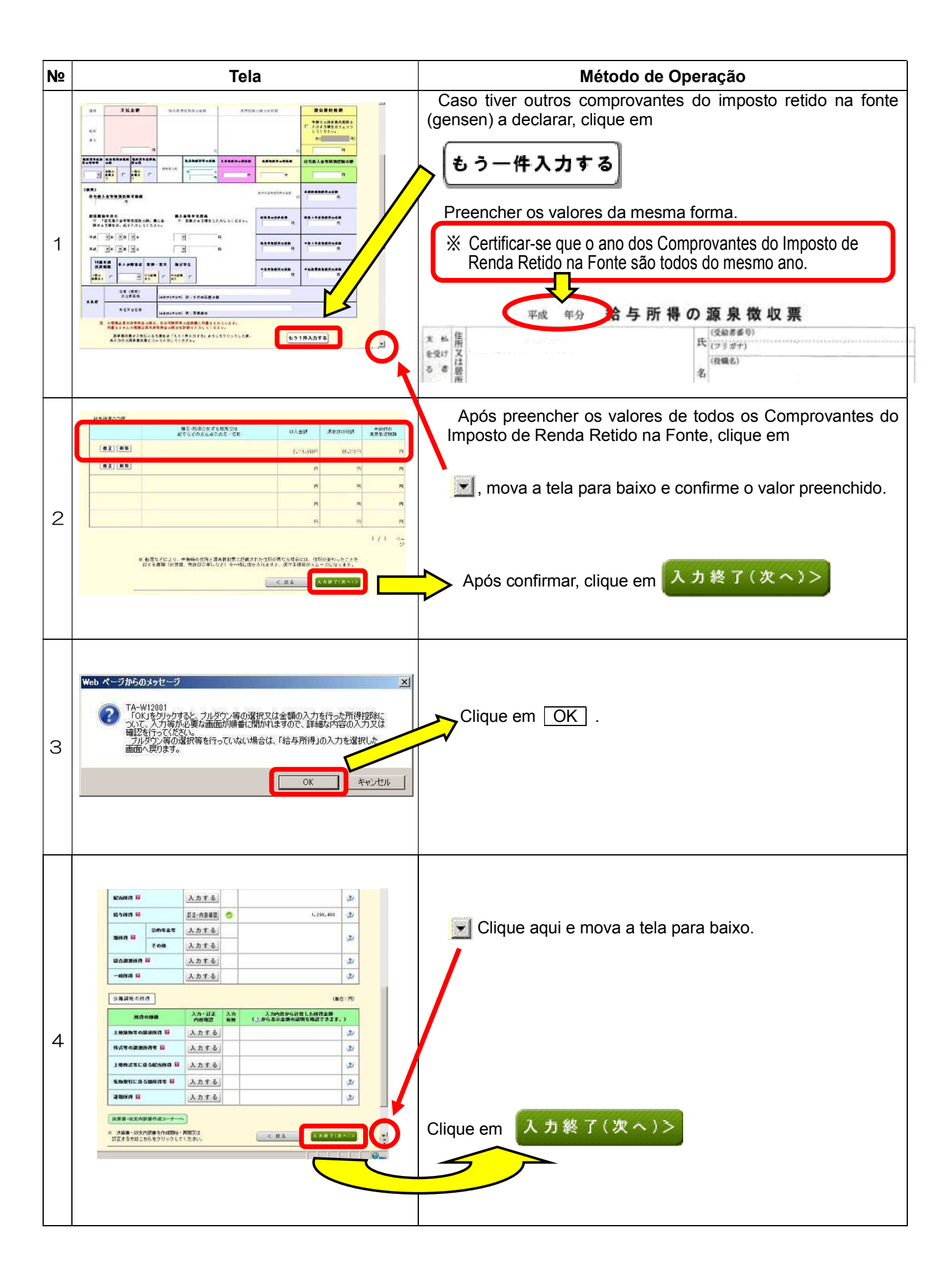

| N⁰ | Tela                                                                                                    | Método de Operação                                                                                                    |  |  |  |
|----|----------------------------------------------------------------------------------------------------|----------------------------------------------------------------------------------------------------|--|--|--|
| 1  |                                                                                                    | Quem estiver pagando a taxa do Seguro<br>Nacional de Saúde (Kokumin Kenko<br>Hoken) ou Pensão Nacional (Kokumin<br>Nenkin),<br>Clique em 訂正・內容確認<br>Caso não tenham, não clique aqui.<br>Ir para a pág. 9 № 4                                                                                                    |  |  |  |
| 2  | <section-header><text><text><list-item><list-item><list-item><list-item><list-item><list-item></list-item></list-item></list-item></list-item></list-item></list-item></text></text></section-header> | <ul> <li>選択してください、</li> <li>Clique aqui.</li> <li>※ Se informou à empresa sobre o valor pago de Seguro<br/>Nacional de Saúde (Kokumin Kenko Hoken) e Pensão<br/>Nacional (Kokumin Nenkin) e a empresa já os tenha<br/>incluído no campo "valor da taxa de Seguro Social, etc." do<br/>Comprovante do Imposto Retido na Fonte (Gensen), não<br/>preencha estes valores na operação seguinte.</li> </ul>                                                                                                    |  |  |  |
|    |                                                                                                    | PRC FFD 40 FFTFFF 00 BL CW UP         The set of the first first firs |  |  |  |

| N⁰ | Tela                                                                                                    | Método de Operação                                                                                                    |
|----|----------------------------------------------------------------------------------------------------|----------------------------------------------------------------------------------------------------|
| 1  | 社会保険料の種類(全角10文字以内)     支払保険料       給与所得の源泉散収票のとおり<br>(内書きを除く)注     93,100       資択してください。     四<br>短択してください。       「健康保険<br>健康保険<br>健国民年金星金<br>国民年金星金     円       国民年金夏     円       「後期高齢者医療保険<br>給与所得の源泉散収票のとおり<br>公約年金等の源泉散収票のとおり<br>く公約年金等の源泉散収票のとおり     円       「確和してください。     「       「確和してください。     「       「     1       「     1       「     1       「     1                                                                                                    | Caso esteja pagando o seguro nacional de saúde (kokumin kenko hoken), selecione a terceira opção de cima para baixo.         選択してください。         選択してください。         選択してください。         運用健康保険         厚生年金基金         国民年金基金         方護保険         後期高齢者医療保険         総ち所得の源泉徴収票のとおり         くの他                                                     |
|    | - 社会保険料の種類(全角10文字以内) 古私保険料                                                                                                    | Preencher a lacuna em branco, o valor total da taxa de Seguro<br>Nacional de saúde (kokumin kenko hoken) pago por um ano<br>(de janeiro à dezembro).                                                                                                    |
| 2  | 福石市石市市区本     日本市内     円       総合所得の源泉徴収票のとおり     93,100       弾択してください。     円       運択してください。     円       運択してください。     円       国民程金集金     円       国民年金集金     円       国民年金集金     円       国民年金集金     円       資源高齢者医療保険     日       谷期高齢者医療保険     円       谷期高齢者医療保険     円       谷期高齢者医療保険     日       谷和二日本金等の源泉徴収票のとおり     円       資源金量金     円       資源してください。     1       資産を素示     円       含計     83,100                                                                                                    | Caso esteja pagando a Pensão Nacional (kokumin nenkin), selecione a sexta opção de cima para baixo         選択してください。         選択してください。         運展保険         国民建康保険         軍星在金基金         介護保険         検期高齢者医療保険         総ち所得の源泉徴収票のとおり         公的年金等の源泉徴収票のとおり         その他         e preencha na lacuna em branco o valor da Pensão Nacional |
| 3  | Image: Section Section | (kokumin nenkin) pago por um ano (de janeiro à dezembro).<br>Após fazer o preenchimento,<br>clique em 入力終了(次へ)>                                                                                                    |
| 4  |                                                                                                    | Caso tenha pago despesas médicas altas, clique aqui.<br>医療養控路 @ 入力する<br>Caso não tenha pago, não faça<br>nada.<br>Ir para a pág.10 № 3                                                                                                    |

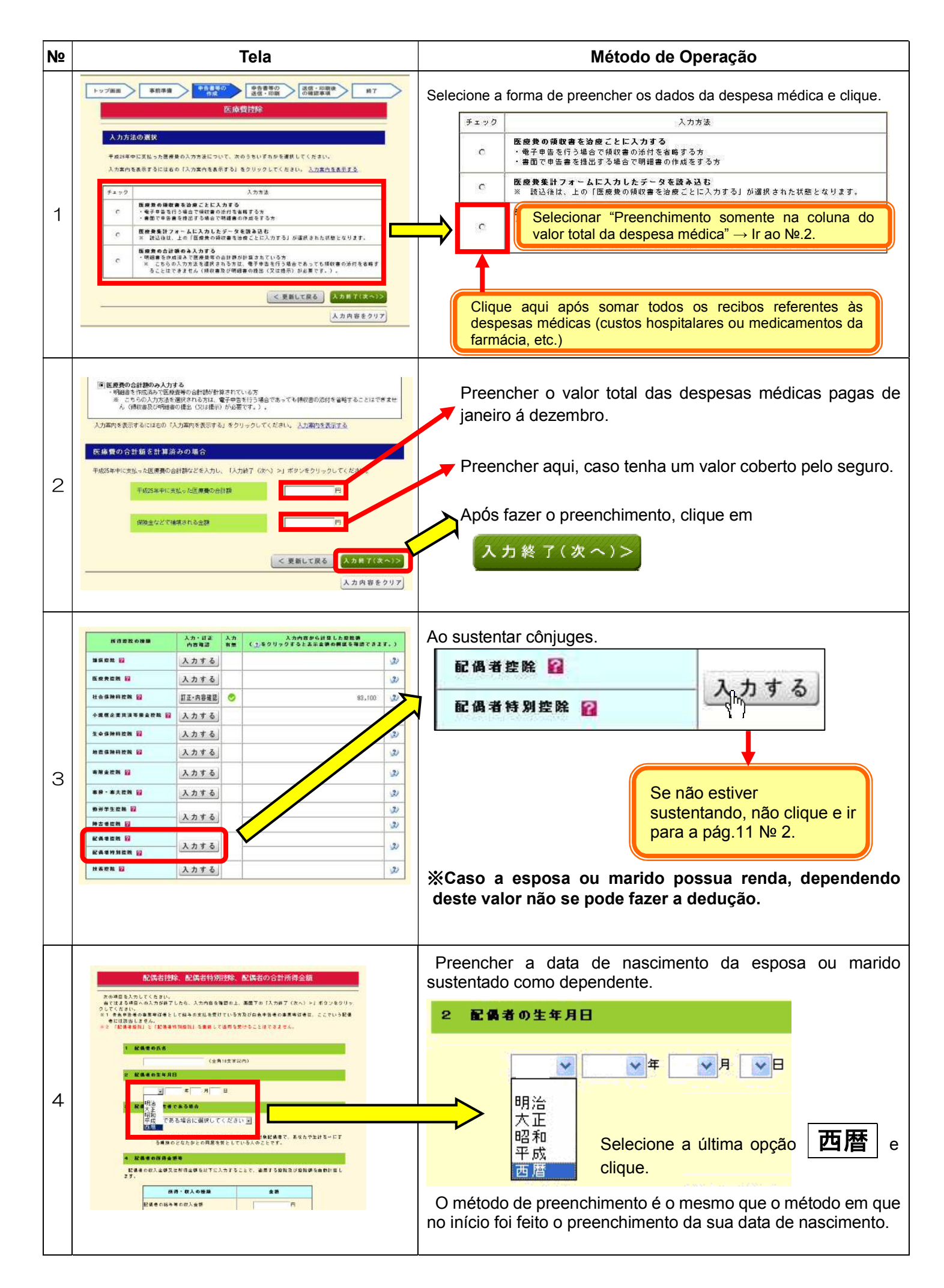

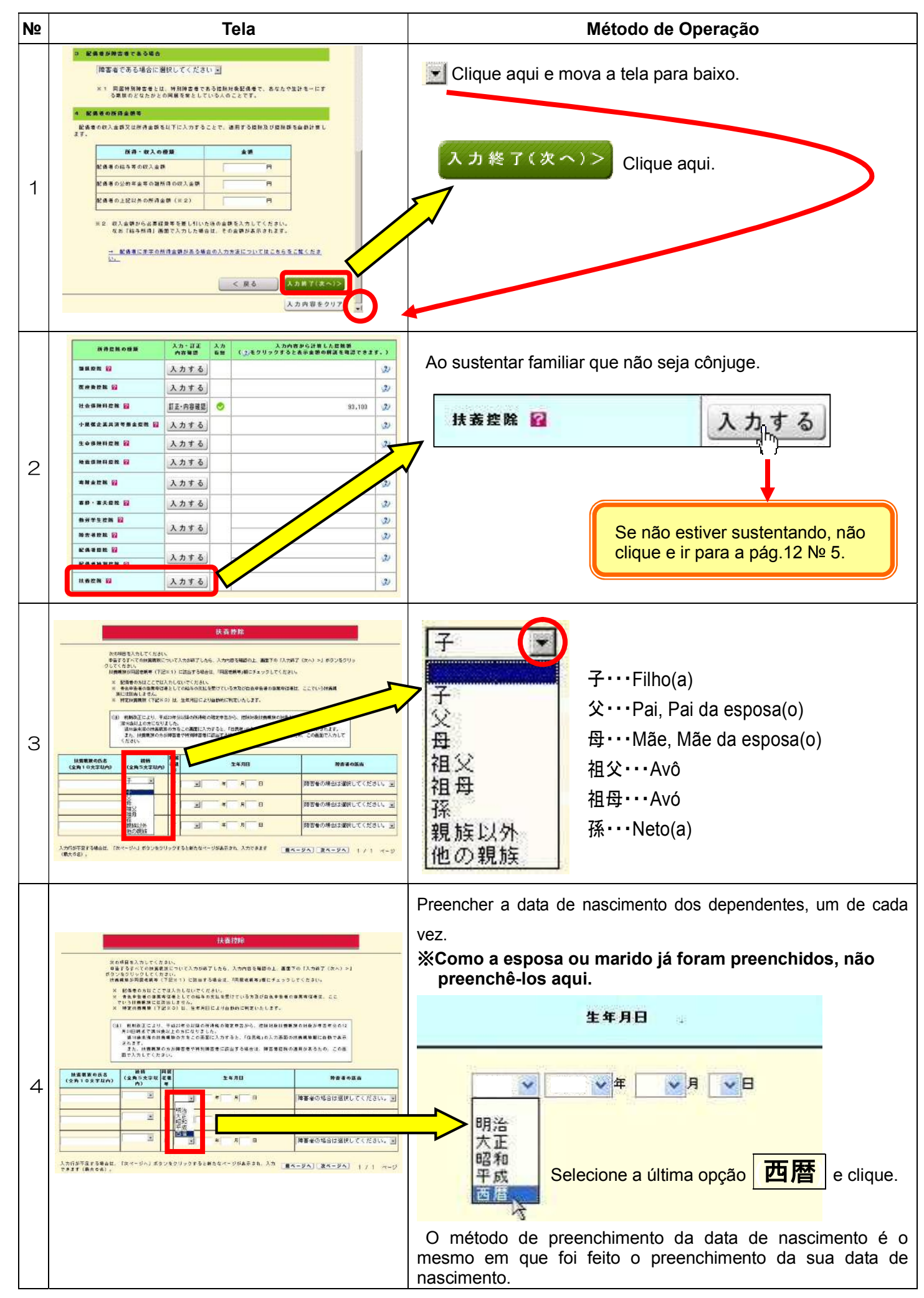

| N⁰ | Tela                                                                                                    | Método de Operação                                                                                                    |
|----|----------------------------------------------------------------------------------------------------|----------------------------------------------------------------------------------------------------|
| 1  | HEREBORIS         MM         生生月日         M20035           マロックション         マロックション         マロックション         マロックション         M20035           マロックション         マロックション         アロックション         アロックション         月日日         排雪信の場合は温田してくたさい。           コロック         マロックション         ボーター         ボーター         新田田         新田田         新田田         新田田         新田田         新田田         新田田         新田         新田                                                                                                    | Caso possua 4 dependentes ou mais, após preencher a data de nascimento do terceiro dependente, clique em                                          |
|    | <ul> <li>№1 年間に通知を注え、出い無意味(の自然の由小系現地のうた、名はいが、17 1日にはに注えれたが((場合の知識に上のわう)<br/>のうた。あたながな知識の自然を用いて、ためないたがありたい意味ではいうかのたことで、<br/>の問題が変わったいためかったとで、</li> <li>※3 日本のはのかか、ためかったで、</li> <li>※4 日本のはのかか、ためかったで、</li> <li>※5 日本のはのかか、ためかったで、</li> <li>※5 日本のはのかか、ためかったで、</li> <li>※5 日本のはのかか、ためかったで、</li> <li>※5 日本のはのかか、ためかったで、</li> <li>※5 日本のはのかか、ためかったで、</li> <li>※5 日本のはのかか、</li> <li>※5 日本のはのかか、</li> <li>※5 日本のはのかか、</li> <li>※5 日本のはのかか、</li> <li>※5 日本のないため、</li> <li>※5 日本のないため、</li></ul> | dependente em diante.<br>Após fazer o preenchimento, clique em スカ終了(次へ)>                                                                          |
| 2  | <ul> <li>Web ページからのメッセージ</li> <li>アムーW28001</li> <li>マキロも「E1絵未満となる方の入力があります。16歳未満の方は、扶姜控除の対象とはなりません。</li> <li>た、陸書本目を当っ場合は、入力が必要です。</li> <li>入力が容に進めがない場合は、「OK」を、入力内容を確認する場合は、「キャンセルをジルクリンでだない。</li> <li>TOK1をクリックした場合、15歳未満の方は扶養控除額等「陸書者が空除を除く、少自動計算が除料します。</li> <li>WEBを未満の方は、注目投資の理論算いと要となるため、後の画面の「注民</li> <li>※ 15歳未満の方は、注目投資の理論算にと要となるため、後の画面の「注民</li> <li>※ 15歳未満の方は、注目投資の理論では考慮する。</li> <li>16歳未満の大道主要な</li> <li>16歳未満の決量報覧に関する事項」画面で確認してくだとい。</li> <li>OK</li> </ul>                                                                                                    | Quando estiver memorizado que o(a) declarante sustenta<br>crianças menores de 16 anos de idade, aparecerá a seguinte<br>mensagem.<br>Clique em OK |
| 3  | <section-header><text><text>      Hattboundstatestatestatestatestatestatestatestat</text></text></section-header>                                                                                                    | Clique em 確認終了(次へ)>                                                                                                    |
| 4  | H生業用の注意電話がいる方の入力時日 12           出版の発生電話のに応<br>(全角マスなどが)         主席用日         単純(空角マスなどが)         主席用日           一         一         中.4(2 年)2 月2 日         一           一         一         中.4(2 年)2 月2 日         一           一         中.4(2 年)2 月2 日         一         一           一         中.4(2 年)2 月2 日         一         一           一         中.4(2 年)2 月2 日         一         一           一         中.4(2 年)2 月2 日         一         一           一         中.4(2 年)2 月2 日         一         一           一         中.4(2 年)2 月2 日         日         一           一         中.4(2 年)月 日         日         日           一         中.4(4 月)日         日         日           一         中.4(4 月)日         日         日           一         中.4(4 月)日         日         日            中.4(4 月)日         日         日            中.4(4 月)日         日         日            中.4(4 月)日         日         日            日         日         日         日            日         日         日         日                                                                                                    | Clique em 入力終了(次へ)>                                                                                                    |
| 5  |                                                                                                    | Clique em <mark>入力終了(次へ)&gt;</mark>                                                                                                    |

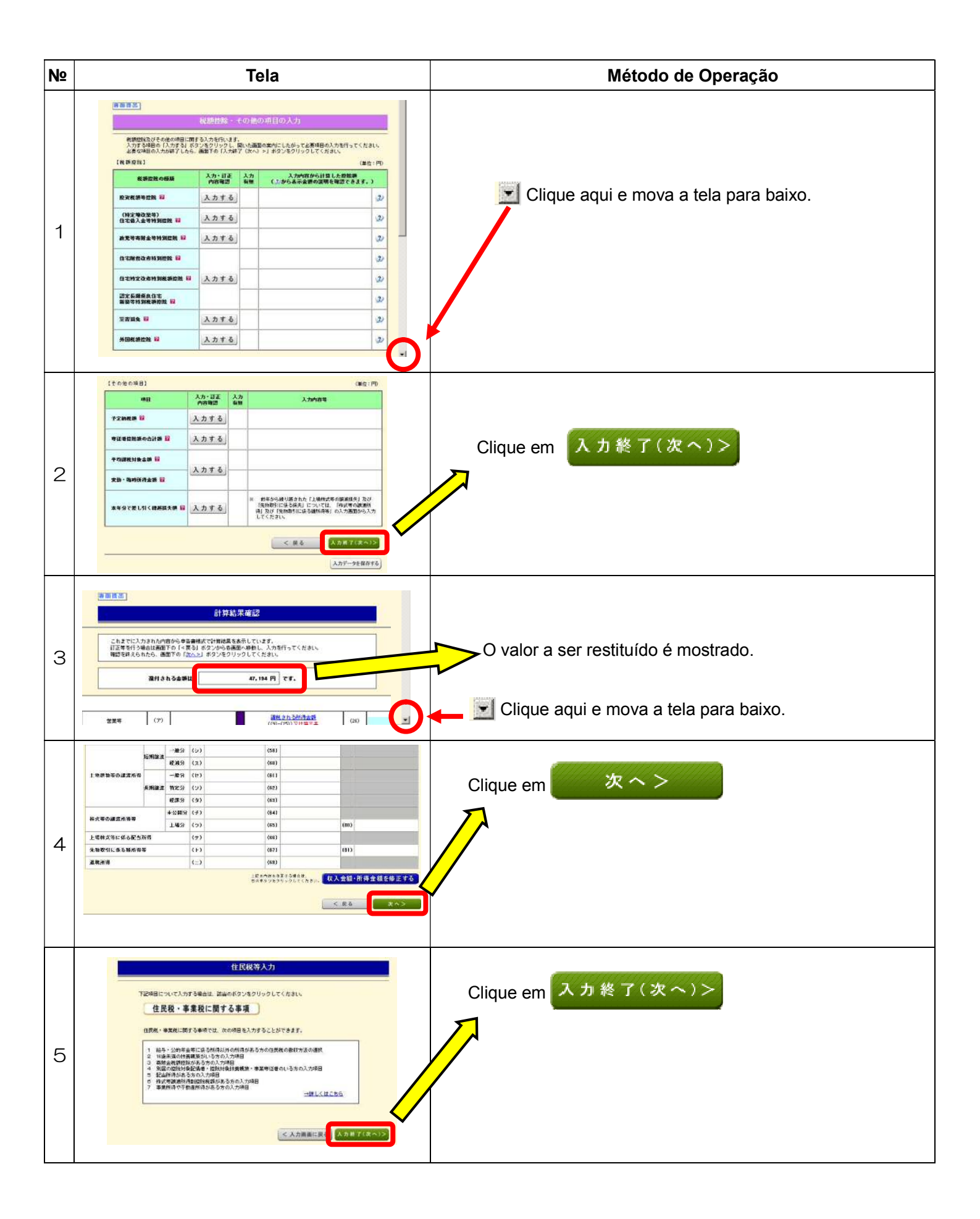

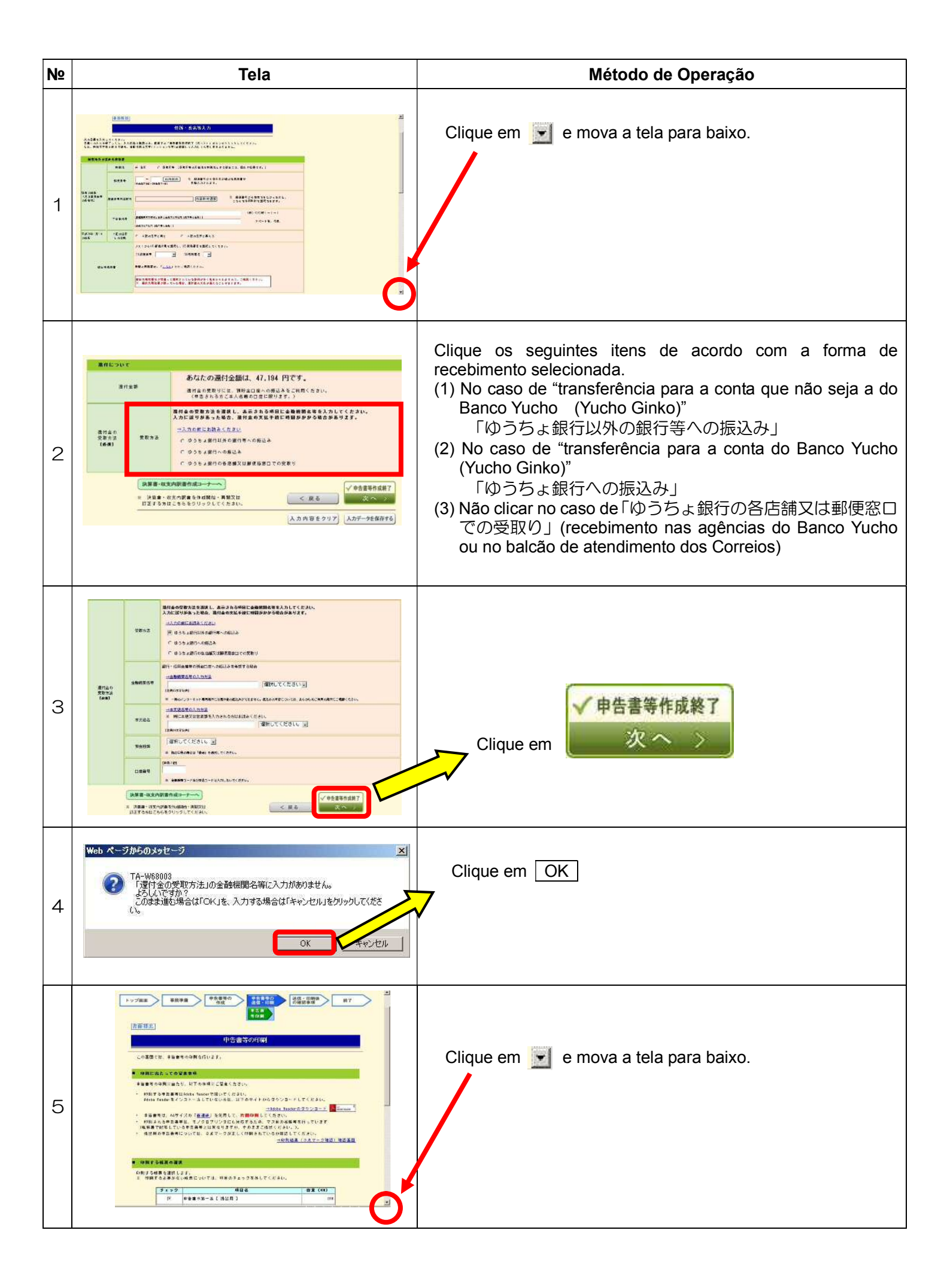

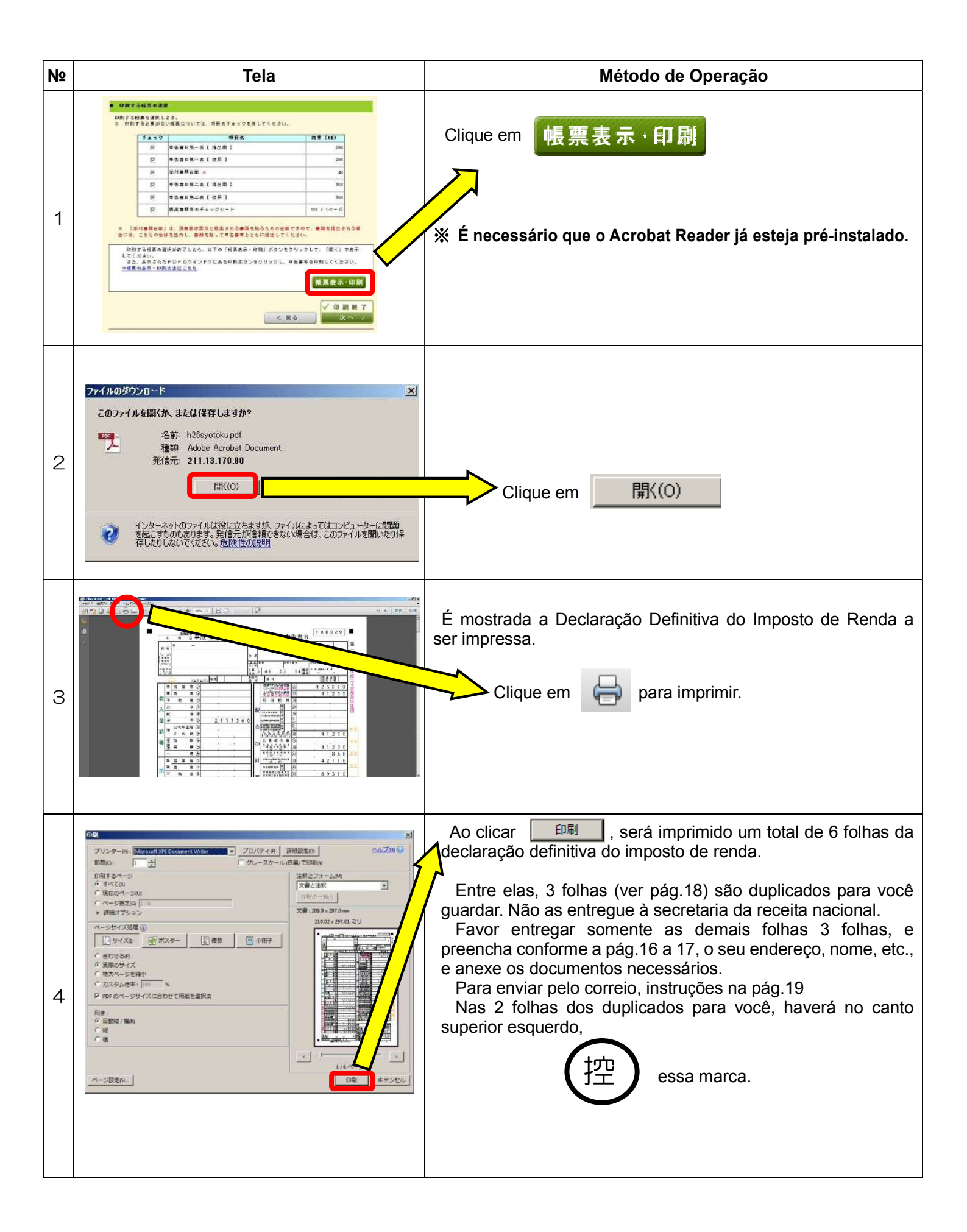

Itens a serem preenchidos na declaração definitiva do Imposto de Renda

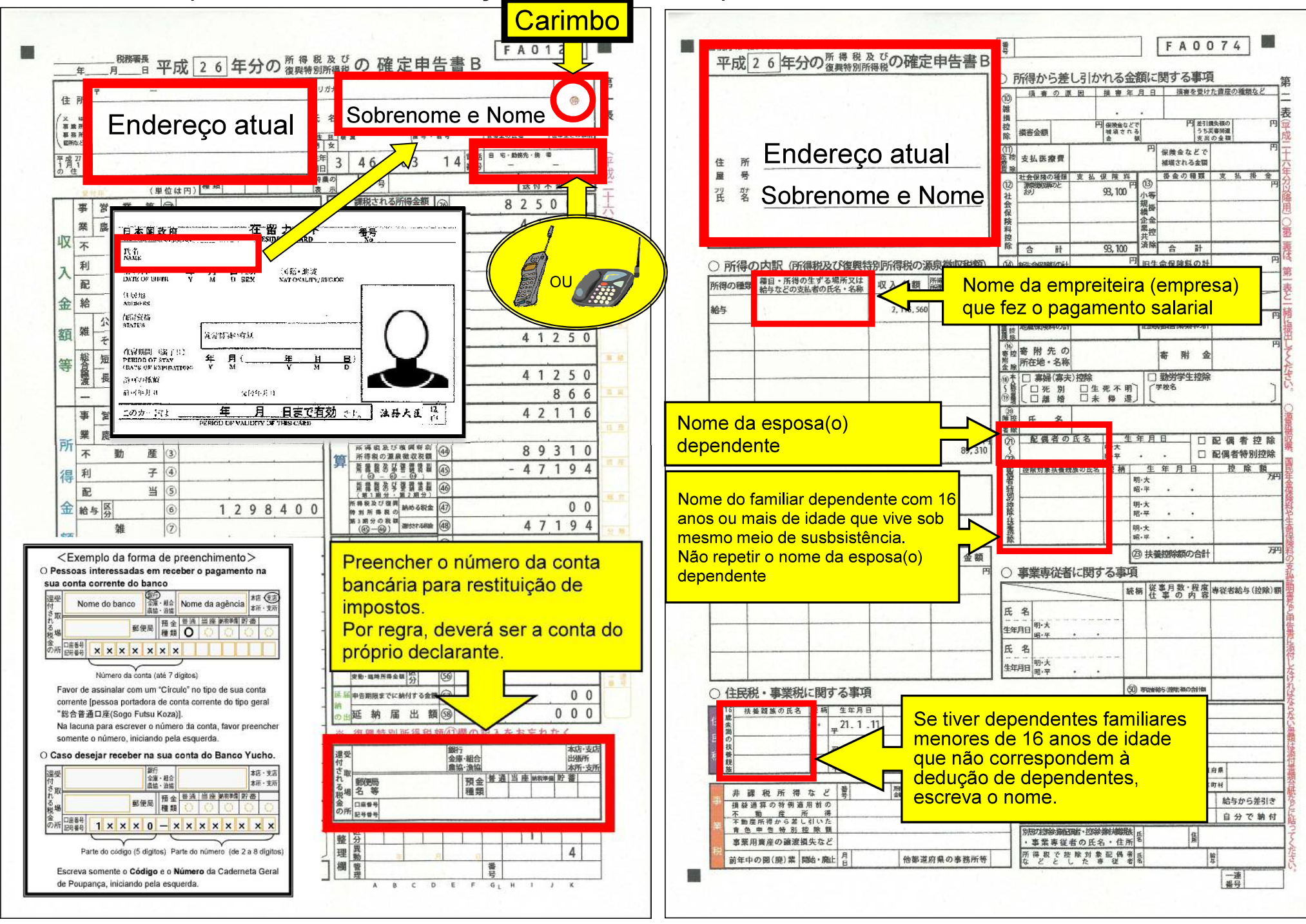

Itens a serem preenchidos na declaração definitiva do Imposto de Renda

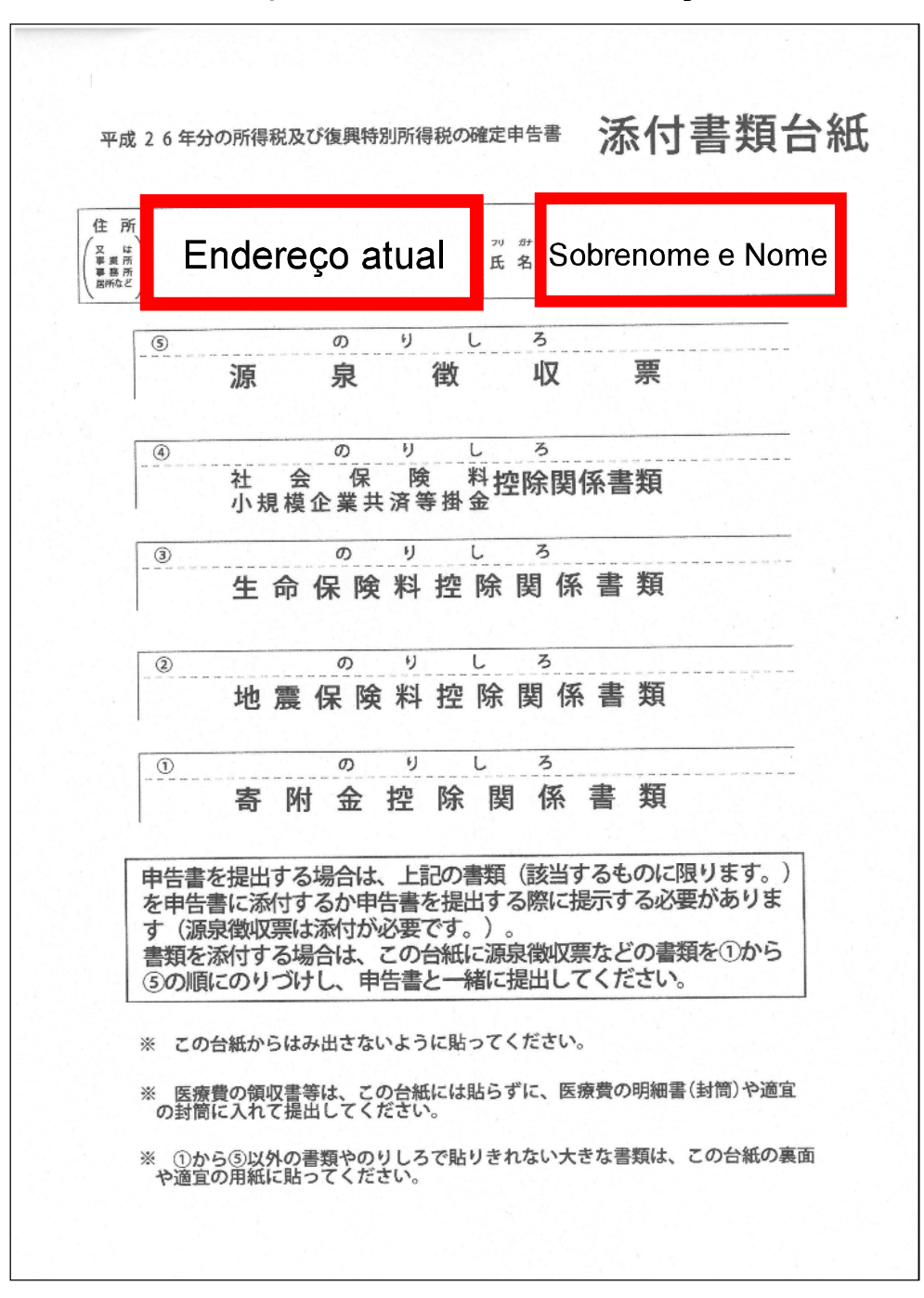

| 1        | * TOLHO                                   | 21                          | /#T                                                                                                    | 「北江」「「「「「「」」」「「「」」」「「「」」」「「「」」」「「」」」「「」            | ○ 所得から差し引かれる金額に関する事項                                                                                                    |
|----------|-------------------------------------------|-----------------------------|----------------------------------------------------------------------------------------------------|----------------------------------------------------|----------------------------------------------------------------------------------------------------|
| 2 8 8    |                                           | <u>E</u>                    | 名 表                                                                                                    | (1000)                                             |                                                                                                    |
| 1010     | az de impin                               | <u>1</u><br>男               | X 888 89.389 102008 8920488                                                                              | ( Parana )                                         | 122<br>投 (損害金額) 日日(1000-0-5-5) 日日(10-0-5-5) 日日(10-0-5-5-5) 日日(10-0-5-5-5) 日日(10-0-5-5-5) 日日(10-0-5-5-5-5) 日日(10-0-5-5-5-5-5-5-5-5-5-5-5-5-5-5-5-5-5-5                                                                                                    |
|          | 8 4                                       | <u>e</u>                    | # 3 4 6 0 3 1 4 5 * **** * Z                                                                             | T and the                                          | - <u>」ます。</u><br>(11)<br>(22)<br>(23)<br>(23)<br>(2))<br>(2))<br>( |
| 0 1      | No. STREETICITETISCHER AN                 | 程課 首色 分離 拍決 修正 <sup>開</sup> |                                                                                                    | 住 m<br>屋                                           | 田田市     田田市     田田市     田田市     田田市     田田市     田田市     田田市     田田市     田田市     田田市     田田市     田田市     田田市     田田市     田田市     田田市     田田市     田田市     田田市     田田市     田田市     田田市     田田市     田田市     田田市     田田市     田田     田田     田田     田田     田田     田田     田田     田田     田田     田田     田     田田     田                                                                                                    |
| -        | (単位は円)                                    |                             |                                                                                                    | 22 群                                               | (1) 2007000002<br>25 93,100 中間<br>小等                                                                                                    |
|          |                                           |                             |                                                                                                    |                                                    | 会 2016<br>役 後<br>時                                                                                                    |
| 収        | 不動産の                                      | TTTTTT                      |                                                                                                    |                                                    | 彩 載 其                                                                                                    |
|          | 利子田                                       | TTTTTT                      | 税 祭 ※ す                                                                                                  |                                                    | · · · · · · · · · · · · · · · · · · ·                                                                                                    |
| ~        | 配 当创                                      |                             | (MP 1285) K 3                                                                                            | ○ 所得の内訳(所得税及び復興特別所得税の漁泉徴収税額)                       | 00 AS1252044420+<br>生料<br>1日生命保険料の計                                                                                                    |
| 숲        | 給 与 ⑦                                     | 2115560                     | ARCOMPARIAGE 00100100                                                                                    | 所得の種類 絶与などの支払ぎの氏名・2時 収入金額 単純の加速の分割                 |                                                                                                    |
|          | 公的年金等 ④                                   |                             |                                                                                                    | 約5 2, 115, 560 89, 310                             |                                                                                                    |
| 観        | その他②                                      |                             | (9,9,9,9,0) @ 41250                                                                                      |                                                    |                                                                                                    |
| 等        | 整短 期 ②                                    |                             | の 災害 減免 領 ⑧                                                                                              |                                                    | ※書用先の<br>第22 至4時、9月<br>第 附金                                                                                                    |
|          | ▓長 朔 ◎                                    |                             |                                                                                                    |                                                    | ④此 ====================================                                                                                                    |
| $\vdash$ | - 時団                                      |                             | 10 x 1 kg 10 1 1 1 1 1 1 1 1 1 1 1 1 1 1 1 1 1 1                                                         |                                                    | \$ 10 0 元 別 口生死不明] [ <sup>14886</sup><br>約畫[□離 續 □本 冊 遺] [                                                                                                    |
|          | 事 営 業 等 ①                                 |                             |                                                                                                    |                                                    | (方)<br>歴空 氏 名                                                                                                    |
| 所        | 業長 第(2)                                   |                             |                                                                                                    |                                                    |                                                                                                    |
|          | 小 110 時 23<br>SH                          |                             | ※得限の道奈秋を発展 ○ 1 0 913 1 0 月<br>第二章章章章章章章章章章章章章章章章章章章章章章章章章章章章章章章章章章章章                                     | (6) g # 10 m g # 10 m m g 89, 310                  | 3 約六 日 前間者特別                                                                                                    |
| 待        | 8 ¥ 3                                     |                             |                                                                                                    |                                                    |                                                                                                    |
| 金        | <b>給与孫</b> 〇〇⑥                            | 1298400                     | MARKUMA MAGRA (2)                                                                                        | ○ 特例適用条文等                                          | 10-F · · ·                                                                                                    |
|          | ¥4 ⑦                                      |                             | ■109×08日<br>(20-00) ■ ■100-2000 (39 八· 47194 入                                                           |                                                    | 除<br>语                                                                                                    |
| 額        | 総合論道:                                     | TITTT                       | 記録者の合計所得金額(雪)                                                                                            | 〇線的時心的年金時以外、総合課院の記述的時間部所称、一部所能に関する事項               | 高<br>除<br>                                                                                                    |
|          | 合 計 ⑨                                     | 1298400                     | T BERRIGA LEROROSANE (B)                                                                                 | /5%和0%## 種目:5冊得の<br>生了る場所 収入金額 必要経費等 差引金額          | (2) 扶働的特部の合計                                                                                                    |
| _        | 雜損控除⑩                                     |                             | で青色申告等別控除額(引)                                                                                            | 日日日                                                | ○ 事業専従者に関する事項                                                                                                    |
| PT       | 医疲费控除的                                    |                             | C PRE- SANGER SANGER DE C                                                                                |                                                    | 読術 仕事の内部 専従者給与住                                                                                                    |
| たか       | 社会保険料控除 12                                | 93100                       |                                                                                                    |                                                    | 氏 名<br>(mag) 時大                                                                                                    |
| 5        | 444402404588884996594 (B)                 |                             | 他*************************************                                                                   |                                                    | д. Ф.                                                                                                    |
| 差        | 生命保険料控除(3)                                |                             | 平均課税対象金額(33)                                                                                             |                                                    | 4mRo %*                                                                                                    |
| L        | 地震保険料控隊 ⑮                                 |                             | 28-895848 3 (29)                                                                                         |                                                    |                                                                                                    |
| 31       | 考附並指标 10                                  |                             |                                                                                                    | ○ 住民税・事業税に関する事項                                    | (i) adversion measure                                                                                                    |
| か        | 参方、参大性原 133<br>前2005年前来2006年 <sup>在</sup> |                             | の用語 単 理 単 19 20 10 10 10 10 10 10 10 10 10 10 10 10 10                                                   | 10 英東部第の11名 武 田 54月日 約番の場合の作用<br>(会社) オー21,1,11    | 一 配当に関する住民税の特例                                                                                                    |
| n        | Bang Marting K                            |                             |                                                                                                    | に<br>高<br>民の                                       | 記述書號管案號                                                                                                    |
| 2        | 扶養投除の                                     |                             | - 通文<br>付<br>付<br>大<br>二<br>一<br>二<br>一<br>二<br>二<br>二<br>二<br>二<br>二<br>二<br>二<br>二<br>二<br>二<br>二<br>二 | ₩<br>税                                             | 林式等讓逐所得刻模位陰觀                                                                                                    |
| 如        | 基础控除(3                                    | 3800000                     | 1. 御師四 預会 望道 当座 1000 円 新<br>2.(() 名 等 一 一 一 一 一 一 一 一 一 一 一 一 一 一 一 一 一 一                                | WK  24 · ·                                         |                                                                                                    |
| CH I     | A 11 (2)                                  | 473100                      |                                                                                                    | 事 課 税 所 待 な ど 号 作用 円<br>事 様気を知らきの通信を発う             | 1日 東京 第一21 (7日20日)<br>第年、公約年金第に係る所得以外(不成2年(月1日において)<br>第二次の一次には余時時に必らればの時に後にはない。<br>第二次の一次になった。<br>第二次の一次の一次の一次の一次の一次の一次の一次の一次の一次の一次の一次の一次の一次                                                                                                    |
| - 82     | 理 ±                                       |                             | ○ 収受事実を確認されたい方は、収受日付印を押なつしますので、                                                                          |                                                    | 316753994966396 - 239949454826                                                                                                    |
| 1        | 名押印                                       | Ø                           | 申告書提出時に請求してください(内容を証明するものではあり<br>ません。)。                                                                  | (日本) 「日本)」「日本)「日本)「日本)「日本)「日本)「日本)「日本)「日本)「日本)「日本) | - 事業専従者の氏名・住所名 所                                                                                                    |
| . 16     | 10 W T                                    |                             | 5 所得会額の証明が必要な方は、純粋新術書をご利用ください。                                                                           | 創年中の間(鹿)高 開始・肥上 目 。 勃都道向県の専務所等                     | などとした事業部局                                                                                                    |

| 提                                                                                                    | 出書                                                                                                    | 類等のチェッ                                                                                                    | ックシート                                                                                                    |
|----------------------------------------------------------------------------------------------------|----------------------------------------------------------------------------------------------------|----------------------------------------------------------------------------------------------------|----------------------------------------------------------------------------------------------------|
| (2                                                                                                    | のチェ                                                                                                    | ックシートを提出する必要                                                                                                    | はありません。)                                                                                                    |
| 確定中告書等作成コーナ                                                                                                    | ーのご利                                                                                                    | 川ありがとうございました                                                                                                    | Ξa                                                                                                    |
| この提出書類等チェック                                                                                                    | シートに                                                                                                    | は、確定申告書等作成コー                                                                                                    | ナーで作成した申告書等や別途税務署に提                                                                                                    |
| 出していただく書類等をご                                                                                                    | 確認い                                                                                                    | ただくものです。                                                                                                    | a Anathra an atain a that an an a                                                                                                    |
| 記載内容をと確認の上、                                                                                                    | 西方し7                                                                                                    | に甲合畜とともに孫何者類が                                                                                                    | ど任所地等を所勝する税務者へ提出してく                                                                                                    |
|                                                                                                    |                                                                                                    |                                                                                                    |                                                                                                    |
| 【提出書類等のご案内】                                                                                                    | THEL                                                                                                    | た中告書等の内容から中告書に添付又は多                                                                                                    | (示する必要があると思われる書類は、次のとおりです。                                                                                                    |
| <b>関係項目</b> 等                                                                                                    | 195                                                                                                    | 提出(路1)<br>中的中国 来(明1100)                                                                                                    | 又は役示すべて)書刻寺                                                                                                    |
| 地区中省省                                                                                                    | - 0                                                                                                    | 中省曾日第一次(近山用)                                                                                                    |                                                                                                    |
| 地正中省音                                                                                                    | - 10                                                                                                    | 甲皆曾形东 没 (金田用)                                                                                                    |                                                                                                    |
| 161-279113                                                                                                    |                                                                                                    | 相与内国の服務理則以票 (原本)                                                                                                    |                                                                                                    |
|                                                                                                    |                                                                                                    |                                                                                                    |                                                                                                    |
|                                                                                                    |                                                                                                    |                                                                                                    |                                                                                                    |
|                                                                                                    |                                                                                                    |                                                                                                    |                                                                                                    |
|                                                                                                    |                                                                                                    |                                                                                                    |                                                                                                    |
|                                                                                                    |                                                                                                    |                                                                                                    |                                                                                                    |
|                                                                                                    |                                                                                                    |                                                                                                    |                                                                                                    |
|                                                                                                    |                                                                                                    |                                                                                                    |                                                                                                    |
|                                                                                                    |                                                                                                    |                                                                                                    |                                                                                                    |
|                                                                                                    |                                                                                                    |                                                                                                    |                                                                                                    |
|                                                                                                    |                                                                                                    |                                                                                                    |                                                                                                    |
|                                                                                                    |                                                                                                    |                                                                                                    |                                                                                                    |
|                                                                                                    |                                                                                                    |                                                                                                    |                                                                                                    |
| 1 (作成有限、規定(つ)の2<br>2 (開発項目報、構定(行)の<br>3 回診療法院や好感を回診者でよう<br>3 回診療法院や好感を回診者でよう<br>4 (計成など)前後の対象病(目)の数<br>5 初期の構定用 普爾名公表示。<br>6 人気が発によっては、語付以<br>1時的子ホームペーンをご確認い。   | に示がある<br>うれ示ある<br>わては、<br>を軽の所体<br>がない現<br>たたくか、                                                                                                    | 5.01は、確定中告書等作成コーナーで<br>種類については、約5所得のある方が<br>物価率を利用なておした「約3代素的<br>確認の合計数が2十万円を超えている方<br>484、別値的取して提出してくたさい、<br>(ふりますが、税務書いの提出に応()<br>観光ならる貴幼、正しく気ができない<br>税務書へなたすねくたさい。 | ●作成した無期です。<br>は本実績都の最に定面やなりている場合、提出不要です。<br>様は「はかしていない場合は途道の明報」に話ってください<br>にないて読えますす。<br>なお、様式は期所でかったページに掲載しています。<br>通って結果です。ごべ知な点がございましたら、<br>場合があります。ごべ知な点がございましたら、 |
| 【提出方法及び納付方法                                                                                                    | 等のご                                                                                                    | 案内】                                                                                                    | 【提出先税務署のご案内】                                                                                                    |
| ○ 提出方法                                                                                                    | MI- 5 W                                                                                                    | MA OWNER LOAMER D                                                                                                    | 「提出先税務署」の所在地等を印刷していますので、課題1<br>により自然を想出する場合には、広線総分でのり回し、封修                                                                                                    |
| ます。)のほか、所籍の税務                                                                                                    | それよる                                                                                                    | 879 、時間外収受箱への資源によ                                                                                                    | 略るなどしてご利用ください。                                                                                                    |
| る理由も交け付けています。<br>郵送等により提出する方で                                                                                                    | 中台街                                                                                                    | の控えに収受日付印が必要な方                                                                                                    |                                                                                                    |
| 1 は、田田寺の絶えのほか近日                                                                                                    | 用封筒 ()<br>封してい:                                                                                                    | 総名をご記入の上、所要編の切<br>ただければ、収受日付印を押印                                                                                                    | 〒 -                                                                                                    |
| 手を貼ってください。)を同<br>し、返送いたします。                                                                                                    |                                                                                                    |                                                                                                    |                                                                                                    |
| 手を貼ってください。)を同し、返送いたします。 〇 納付方法                                                                                                    |                                                                                                    |                                                                                                    |                                                                                                    |
| 手を貼ってください。)を同<br>し、返送いたします。<br>○ 納付方法<br>平成26年分の消得税及<br>平成26年分の消得税及                                                                                              | び復興特                                                                                                    | 別所得税の申告と納税は、<br>期間を予にお近くの金融機関                                                                                                    |                                                                                                    |
| <ul> <li>手を貼ってください。)を同し、返送いたします。</li> <li>・ 頼送いたします。</li> <li>・ 輸付方法<br/>平成26年分の所得税及<br/>平成25年3月10日(月)まで<br/>又は所務の税務署の納務窓口)<br/>後に、約4歳の26年26年20年3月30日</li> </ul> | び 複 興 稿<br>です。<br>参<br>で納付し、                                                                                                    | 別所得税の申告と納税は、<br>期税までにお近くの金融機関<br>てください(確定申告書の提出<br>これのよりは私り書けんので                                                                                                    |                                                                                                    |
| 手を貼ってください。) を同<br>し、返送いたします。<br>() 納付力法<br>半成26年分の所得私及<br>半成26年分の所得私及<br>半成27年分の所得私及<br>学校の新希知<br>後に、納件の認合本他の新教習<br>ざた。<br>() そのおいん。) を回知<br>() まで               | び<br>復興<br>で<br>ず<br>。<br>き<br>約<br>付<br>し<br>、<br>の<br>す<br>。<br>き<br>の<br>で<br>す<br>。<br>。<br>の<br>の<br>の<br>の<br>の<br>の<br>の<br>の<br>の<br>の<br>の<br>の<br>の<br>の<br>の                                                                                                    | 別所得税の申告と納税は、<br>期股までにお近くの金融機関<br>でくたさいく確定申告書の提出<br>され知らせはありませんので、<br>され知らせはありませんので、                                                                                    |                                                                                                    |
| 手を振ってください。)を同<br>し、返送いたします。<br>● 純付力法<br>平成26年分の所得税及<br>平成26年分の所得税及<br>文は消費の得勤の送付や納税量<br>ご注意く気が作金にした。<br>また、気が作金くても64動のに<br>部とし約がなくても64動のに                       | び<br>復<br>興<br>稿<br>第<br>で<br>前<br>付<br>に<br>よ<br>、<br>で<br>前<br>付<br>に<br>よ<br>、<br>で<br>前<br>付<br>に<br>よ<br>、<br>で<br>前<br>付<br>に<br>よ<br>、<br>て<br>前<br>付<br>に<br>よ<br>、<br>し<br>、<br>の<br>寸<br>、<br>し<br>、<br>の<br>行<br>、<br>し<br>、<br>の<br>行<br>、<br>し<br>、<br>の<br>行<br>、<br>し<br>、<br>の<br>行<br>、<br>し<br>、<br>の<br>行<br>し<br>こ<br>、<br>の<br>行<br>し<br>こ<br>、<br>の<br>行<br>し<br>こ<br>、<br>の<br>行<br>し<br>こ<br>、<br>の<br>行<br>付<br>に<br>よ<br>、<br>の<br>行<br>付<br>に<br>よ<br>、<br>の<br>行<br>付<br>に<br>よ<br>、<br>の<br>行<br>付<br>に<br>よ<br>、<br>の<br>行<br>で<br>約<br>行<br>に<br>よ<br>の<br>、<br>の<br>、<br>の<br>行<br>で<br>約<br>一<br>の<br>つ<br>「<br>う<br>し<br>、<br>こ<br>の<br>つ<br>で<br>前<br>ら<br>に<br>よ<br>し<br>、<br>の<br>つ<br>て<br>う<br>つ<br>て<br>う<br>つ<br>う<br>つ<br>う<br>つ<br>て<br>う<br>つ<br>う<br>つ<br>う<br>つ<br>う<br>つ<br>う<br>つ<br>う<br>つ<br>う<br>つ<br>う<br>つ<br>う<br>つ<br>つ<br>つ<br>つ<br>う<br>つ<br>つ<br>つ<br>つ<br>つ<br>つ<br>つ<br>つ<br>つ<br>つ<br>つ<br>つ<br>つ | 別所得裂の中告と納税は、<br>開設までにお近くの金融機関<br>こください、電炉中告書の提出<br>さ約知らせはありませんので、<br>うで、金融機関又は所幹の税務<br>を大変知な機算納用もご利用                                                                   |                                                                                                    |

Favor não entregar. Estas 3 folhas são o protocolo. Não servem como comprovante.

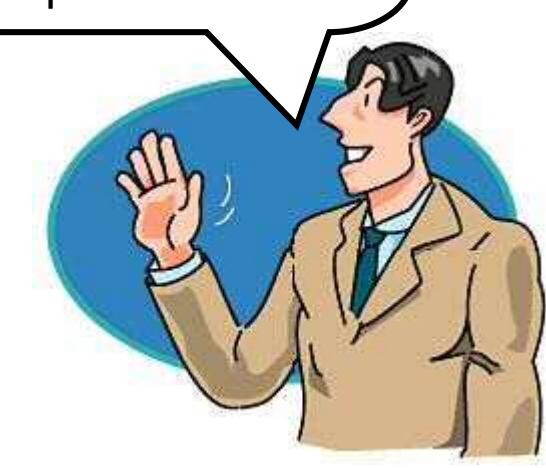

#### Endereço de entrega da declaração definitiva de Imposto de Renda e documentos anexos

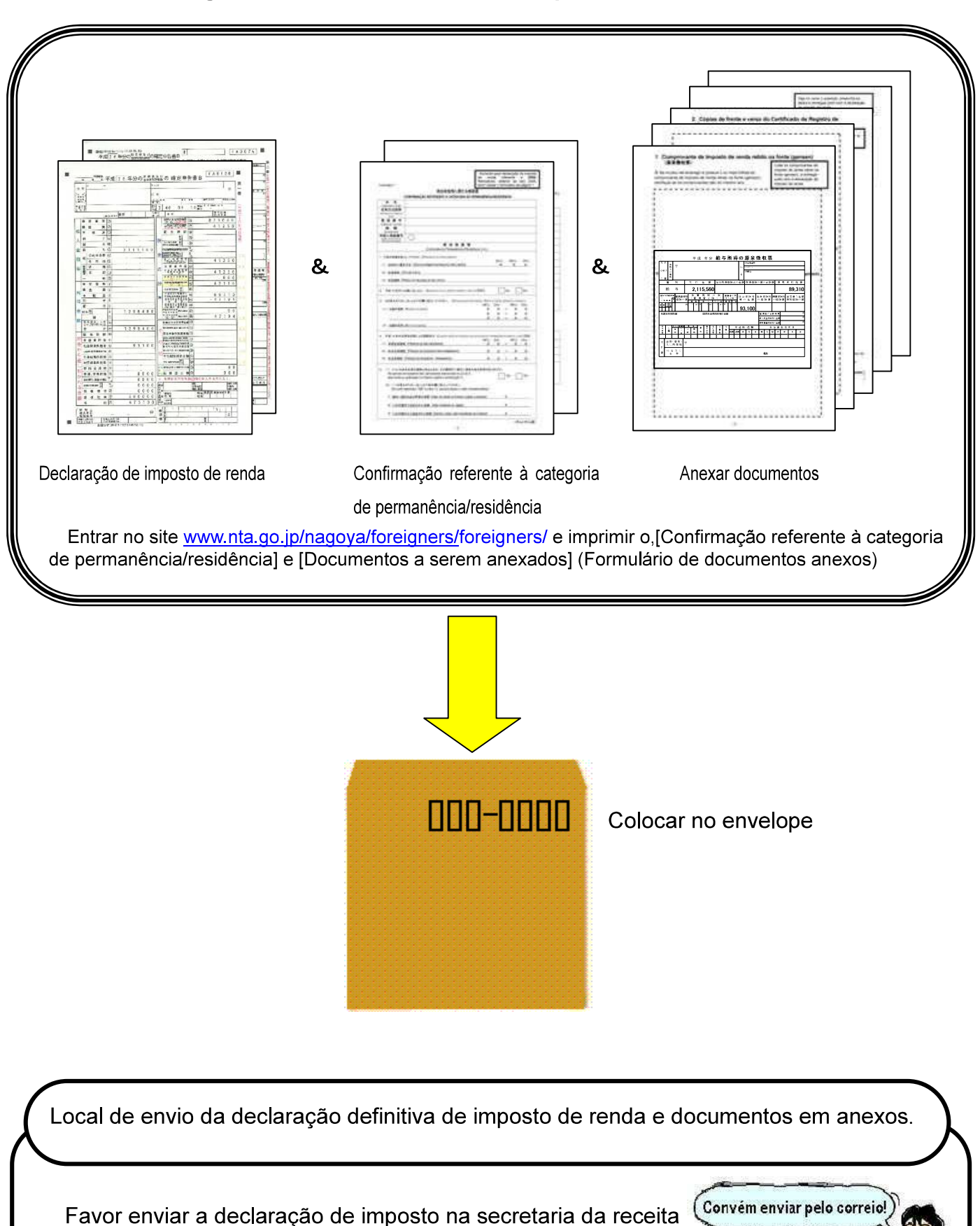

(A lista de endereços para a entrega está à partir pág.22).

nacional de sua jurisdição

No caso de elaborar a Declaração Definitiva dos anos anteriores a 2013.

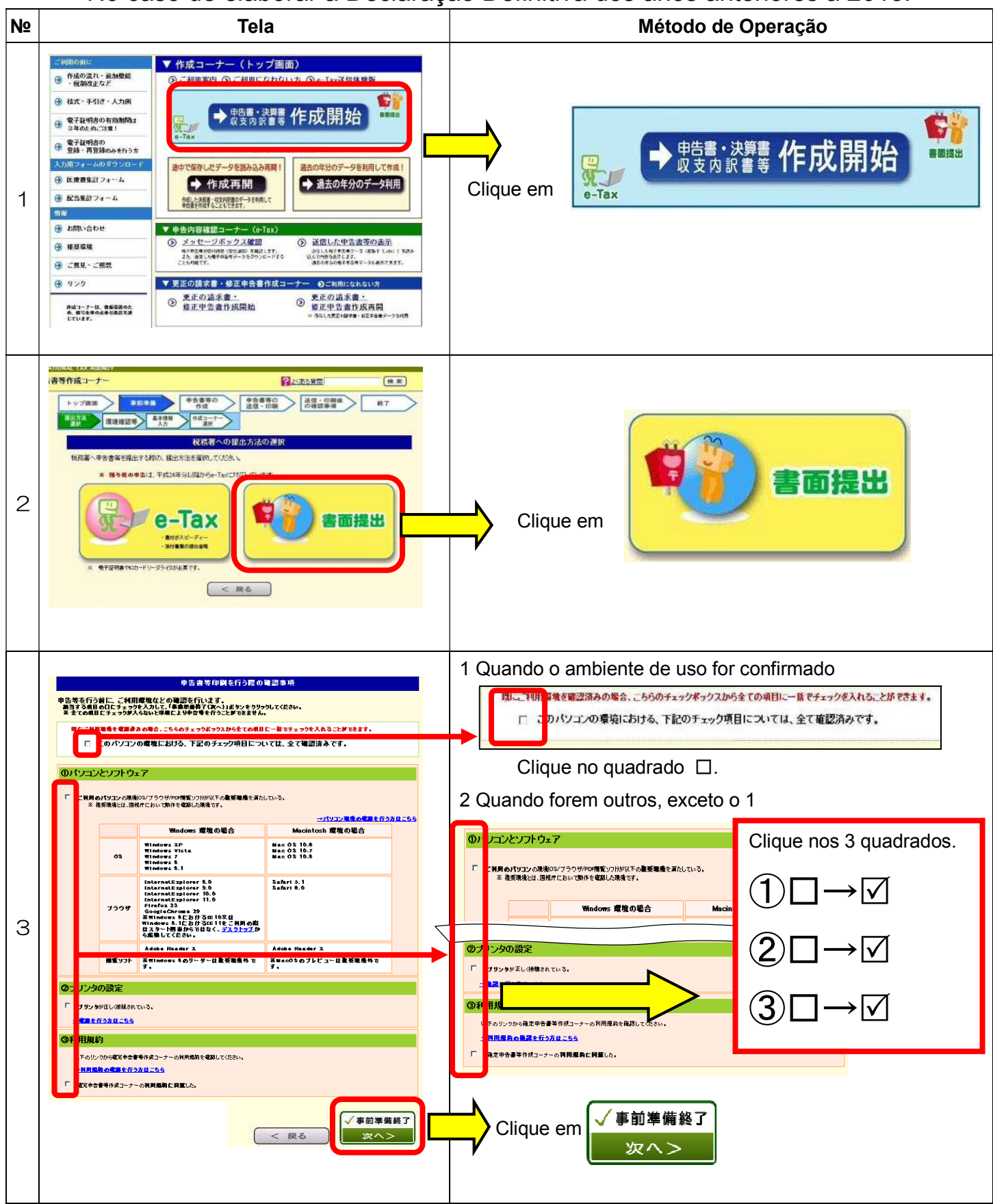

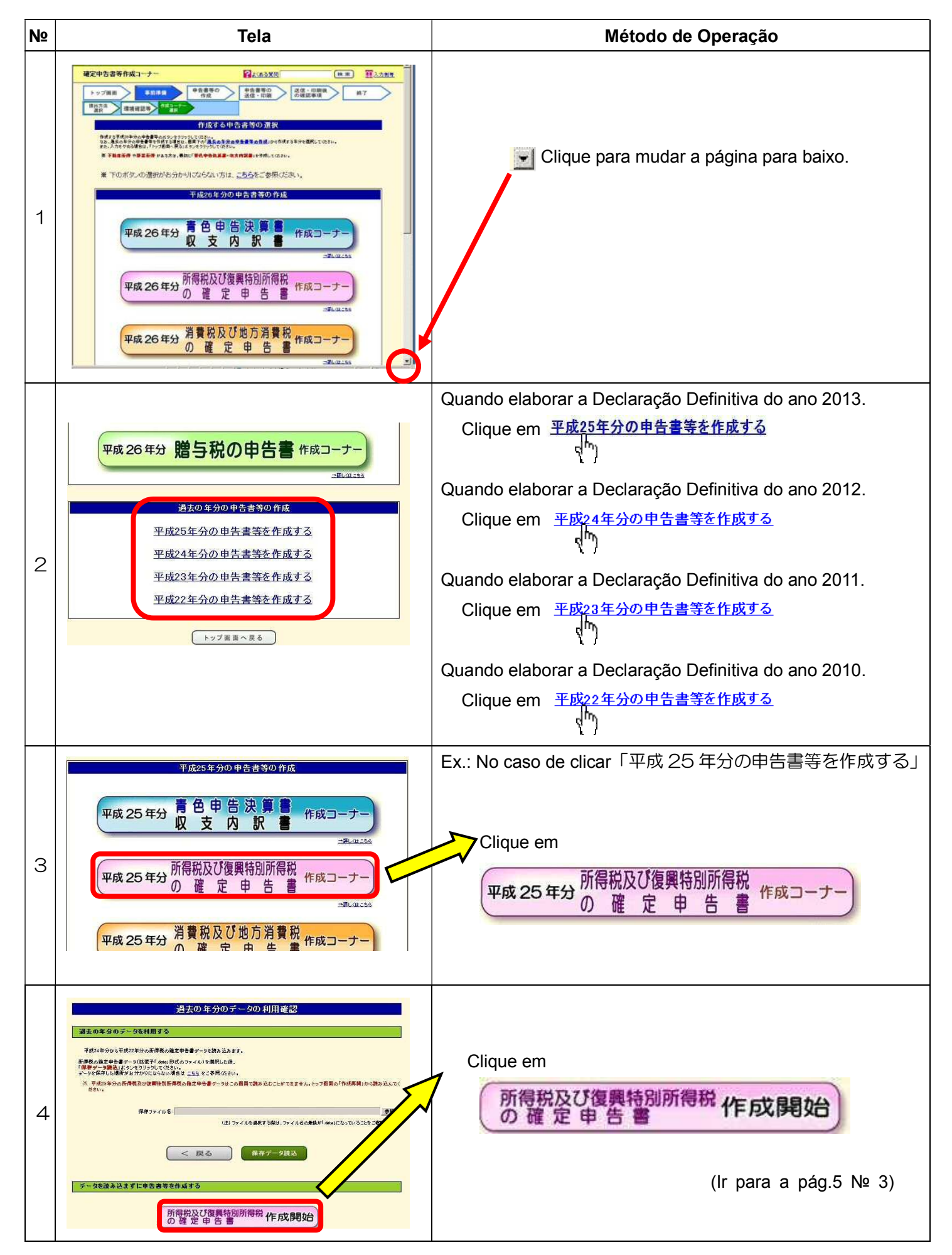

%Não é possível fazer a Declaração Definitiva do Imposto de Renda de até 2009 através do site do Ministério da Receita Nacional. Os termos "tela" e "Acrobat Reader" são citações do Internet Explorer (Microsoft Corporation) e Adobe Systems Incorporated, respectivamente.

#### Localização dos Postos da Secretaria da Receita e áreas de sua jurisdição

Para entrega dos documentos fora do horário de expediente ou nos finais de semana e feriados, utilize a caixa de recebimento postal específica para esta finalidade.

|          | Nome dos<br>Postos | Endereço                                                      | Código<br>Postal | Telefone       | Área de Jurisdição                                                                                                    |
|----------|--------------------|---------------------------------------------------------------|------------------|----------------|----------------------------------------------------------------------------------------------------|
| Gifu-ken | Gifu-kita          | 1-4, Sengoku-cho, Gifu-shi                                    | 500-8711         | 058 (262) 6131 | Dentro da Guifu-shi, a porção norte<br>da linha Takayama-Honsen da JR<br>Tokai, e a parte Oeste e a parte norte<br>da linha Tokaido-Honsen da JR<br>Tokai a partir da Estação de Gifu<br>Yamagata-shi, Mizuho-shi, Motosu-<br>shi, Motosu-gun |
|          | Gifu-minami        | 4-22-2, Kanoshimizu-cho,<br>Gifu-shi                          | 500-8567         | 058 (271) 7111 | Parte da Guifu-shi, Hashima-shi,<br>Kakamigahara-shi, Hashima-gun                                                                                                    |
|          | Ogaki              | 2-30, Marunouchi, Ogaki-shi                                   | 503-8556         | 0584 (78) 4101 | Ogaki-shi, Kaizu-shi, Yoro-gun,<br>Fuwa-gun, Anpachi-gun, Ibi-gun                                                                                                    |
|          | Takayama           | 3-82, Nada-machi, Takayama-shi                                | 506-8601         | 0577 (32) 1020 | Takayama-shi, Hida-shi, Gero-<br>shi, Ono-gun                                                                                                    |
|          | Tajimi             | 1-29-1,Hakusan-cho,Tajimi-shi                                 | 507-8706         | 0572 (22) 0101 | Tajimi-shi, Mizunami-shi, Toki-<br>shi, Kani-shi, Kani-gun                                                                                                    |
|          | Seki               | 2, Kawama-cho, Seki-shi                                       | 501-3293         | 0575 (22) 2233 | Seki-shi, Mino-shi. Minokamo-<br>shi, Gujo-shi, Kamo-gun                                                                                                    |
|          | Nakatsugawa        | 4-3,Kayanoki-cho,Nakatsugawa-shi<br>(Nakatsugawa-godo-chosha) | 508-8611         | 0573 (66) 1202 | Nakatsugawa-shi, Ena-shi                                                                                                    |

| U  |  |
|----|--|
| e  |  |
| Ť  |  |
| 3  |  |
| )k |  |
| Ĭ  |  |
| Z. |  |
| Ч  |  |
| S  |  |

|                       | 1                                                                            |                  |                |                                                              |
|-----------------------|------------------------------------------------------------------------------|------------------|----------------|--------------------------------------------------------------|
| Nome dos<br>Postos    | Endereço                                                                     | Código<br>Postal | Telefone       | Área de Jurisdição                                           |
| Shizuoka              | 10-88, Ote-machi, Aoi-ku, Shizuoka-shi                                       | 420-8606         | 054 (252) 8111 | Shizuoka-shi, Aoi-ku, Suruga-ku                              |
| Shimizu               | 1-5-1,Ejiri-higashi,Shimizu-ku,                                              | 424-8751         | 054(366)4161   | Shizuoka-shi, Shimizu-ku                                     |
| Hamamatsu-<br>nishi   | Shizuoka-shi<br>1-12-4,Chuo,Naka-ku,Hamamatsu-shi<br>(Hamamatsu-godo-chosha) | 430-8585         | 053(555)7111   | Hamamatsu-shi,Naka-ku,Nishi-ku,<br>Kita-ku, Kosai-shi        |
| Hamamatsu-<br>higashi | 216-6,Sunayama-cho,Naka-ku,<br>Hamamatsu-shi                                 | 430-8667         | 053 (458) 1111 | Hamamatsu-shi,Higashi-ku,Minami<br>-ku,Hamakita-ku,Tenryu-ku |
| Numazu                | 3-30, Yoneyama-cho, Numazu-<br>shi                                           | 410-8686         | 055 (922) 1560 | Numazu-shi, Gotenba-shi,<br>Susono-shi, Sunto-gun            |
| Atami                 | 14-15, Kamijuku-cho, Atami-shi                                               | 413-8502         | 0557 (81) 3515 | Atami-shi, Ito-shi                                           |
| Mishima               | 1-4-33, Bunkyo-cho, Mishima-<br>shi                                          | 411-8551         | 055 (987) 6711 | Mishima-shi,Izu-shi, Izunokuni-shi,<br>Tagata-gun            |
| Shimada               | 2-2, Ogi-machi, Shimada-shi                                                  | 427-8601         | 0547 (37) 3121 | Shimada-shi, Makinohara-shi, Haibara-gun                     |
| Fuji                  | 297-1, Motoichiba, Fuji-shi                                                  | 416-8650         | 0545 (61) 2460 | Fuji-shi,Fujinomiya-shi                                      |
| Iwata                 | 112-4, Nakaizumi, Iwata-shi                                                  | 438-8711         | 0538 (32) 6111 | Iwata-shi,Fukuroi-shi,Shuchi-gun                             |
| Kakegawa              | 2-11-4, Midorigaoka, Kakegawa-<br>shi                                        | 436-8652         | 0537 (22) 5141 | Kakegawa-shi, Omaezaki-shi,<br>Kikukawa-shi                  |
| Fujieda               | 2-36-17, Aoki, Fujieda-shi                                                   | 426-8711         | 054 (641) 0680 | Yaizu-shi, Fujieda-shi                                       |
| Shimoda               | 6-3-26, Shimoda-shi                                                          | 415-8515         | 0558 (22) 0185 | Shimoda-shi, Kamo-gun                                        |

| Nome dos<br>Postos    | Endereço                                                                                                    | Código<br>Postal                                                                                                    | Telefone                                                                                                    | Área de Jurisdição                                                                                                    |
|-----------------------|----------------------------------------------------------------------------------------------------|----------------------------------------------------------------------------------------------------|----------------------------------------------------------------------------------------------------|----------------------------------------------------------------------------------------------------|
| hikusa                | 3-32, Shimpo-cho, Chikusa-ku,<br>Nagoya-shi                                                                                               | 464-8555                                                                                                    | 052 (721) 4181                                                                                                    | Chikusa-ku, Meito-ku                                                                                                    |
| agoya-<br>gashi       | 3-18, Chikara-machi, Higashi-ku,<br>Nagoya-shi                                                                                            | 461-8621                                                                                                    | 052 (931) 2511                                                                                                    | Higashi-ku                                                                                                    |
| agoya-kita            | 5-6-16, Shimizu, Kita-ku,<br>Nagoya-shi                                                                                                   | 462-8543                                                                                                    | 052 (911) 2471                                                                                                    | Kita-ku, Moriyama-ku                                                                                                    |
| agoya-nishi           | 2-7-21, Oshikiri, Nishi-ku,<br>Nagoya-shi                                                                                                 | 451-8503                                                                                                    | 052 (521) 8251                                                                                                    | Nishi-ku, Kiyosu-shi,<br>Kitanagoya-shi, Nishikasugai-gun                                                                                                    |
| agoya-<br>Ikamura     | 3-4-1, Taiko, Nakamura-ku,<br>Nagoya-shi                                                                                                  | 453-8686                                                                                                    | 052 (451) 1441                                                                                                    | Nakamura-ku                                                                                                    |
| agoya-naka            | 3-3-2, San-no-maru, Naka-ku,<br>Nagoya-shi (Nagoya Kokuzei-<br>sogo-chosha, 1° - 2° andar)                                                | 460-8522                                                                                                    | 052 (962) 3131                                                                                                    | Naka-ku                                                                                                    |
| nowa                  | 1-4, Aza Nishi-fujizuka, Mizuho-<br>cho, Mizuho-ku, Nagoya-shi                                                                            | 467-8510                                                                                                    | 052 (881) 8171                                                                                                    | Showa-ku, Mizuho-ku, Tenpaku-<br>ku, Nisshin-shi, Nagakute-shi,<br>Aichi-gun                                                                                                    |
| tsuta                 | 7-17, Hanaomote-cho, Atsuta-ku,<br>Nagoya-shi                                                                                             | 456-8711                                                                                                    | 052 (881) 1541                                                                                                    | Atsuta-ku, Minami-ku, Midori-<br>ku, Toyoake-shi                                                                                                    |
| akagawa               | 1-7-19, Otobashi, Nakagawa-ku,<br>Nagoya-shi                                                                                              | 454-8511                                                                                                    | 052 (321) 1511                                                                                                    | Nakagawa-ku, Minato-ku                                                                                                    |
| h aga a alla ng trans | Nome dos<br>Postos<br>ikusa<br>goya-<br>gashi<br>goya-kita<br>goya-nishi<br>goya-<br>camura<br>goya-naka<br>owa<br>suta<br>suta<br>kagawa | Nome dos<br>PostosEndereçoikusa3-32, Shimpo-cho, Chikusa-ku,<br>Nagoya-shigoya-<br>goya-<br>goya-kita3-18, Chikara-machi, Higashi-ku,<br>Nagoya-shigoya-kita5-6-16, Shimizu, Kita-ku,<br>Nagoya-shigoya-nishi2-7-21, Oshikiri, Nishi-ku,<br>Nagoya-shigoya-<br>camura3-4-1, Taiko, Nakamura-ku,<br>Nagoya-shigoya-<br>camura3-3-2, San-no-maru, Naka-ku,<br>Nagoya-shi (Nagoya Kokuzei-<br>sogo-chosha, 1° - 2° andar)owa1-4, Aza Nishi-fujizuka, Mizuho-<br>cho, Mizuho-ku, Nagoya-shisuta7-17, Hanaomote-cho, Atsuta-ku,<br>Nagoya-shikagawa1-7-19, Otobashi, Nakagawa-ku,<br>Nagoya-shi | Nome dos<br>PostosEndereçoCódigo<br>Postalikusa3-32, Shimpo-cho, Chikusa-ku,<br>Nagoya-shi464-8555goya-<br>goya-<br>goya-kita3-18, Chikara-machi, Higashi-ku,<br>Nagoya-shi461-8621goya-kita5-6-16, Shimizu, Kita-ku,<br>Nagoya-shi462-8543goya-nishi2-7-21, Oshikiri, Nishi-ku,<br>Nagoya-shi451-8503goya-<br>camura3-4-1, Taiko, Nakamura-ku,<br>Nagoya-shi453-8686goya-<br>camura3-3-2, San-no-maru, Naka-ku,<br>Nagoya-shi (Nagoya Kokuzei-<br>sogo-chosha, 1° - 2° andar)467-8510owa1-4, Aza Nishi-fujizuka, Mizuho-<br>cho, Mizuho-ku, Nagoya-shi467-8510suta7-17, Hanaomote-cho, Atsuta-ku,<br>Nagoya-shi454-8511kagawa1-7-19, Otobashi, Nakagawa-ku,<br>Nagoya-shi454-8511 | Nome dos<br>PostosEndereçoCódigo<br>PostalTelefoneikusa3-32, Shimpo-cho, Chikusa-ku,<br>Nagoya-shi464-8555052 (721) 4181goya-<br>goya-<br>goya-kita3-18, Chikara-machi, Higashi-ku,<br>Nagoya-shi461-8621052 (931) 2511goya-<br>goya-kita5-6-16, Shimizu, Kita-ku,<br>Nagoya-shi462-8543052 (911) 2471goya-nishi2-7-21, Oshikiri, Nishi-ku,<br>Nagoya-shi451-8503052 (521) 8251goya-<br>aogya-nishi3-4-1, Taiko, Nakamura-ku,<br>Nagoya-shi453-8686052 (451) 1441goya-<br>camura3-3-2, San-no-maru, Naka-ku,<br>Nagoya-shi (Nagoya Kokuzei-<br>sogo-chosha, 1° - 2° andar)467-8510052 (881) 8171owa1-4, Aza Nishi-fujizuka, Mizuho-<br>cho, Mizuho-ku, Nagoya-shi467-8510052 (881) 1541suta7-17, Hanaomote-cho, Atsuta-ku,<br>Nagoya-shi456-8711052 (321) 1511 |

|         | Nome dos<br>Postos | Endereço                                                              | Código<br>Postal | Telefone       | Área de Jurisdição                                                           |
|---------|--------------------|-----------------------------------------------------------------------|------------------|----------------|------------------------------------------------------------------------------|
| ya-shi) | Toyohashi          | 111,Daikoku-cho,Toyohashi-shi<br>(Toyohashi Chiho Godo-chosha)        | 440-8504         | 0532 (52) 6201 | Toyohashi-shi, Toyokawa-shi,<br>Gamagori-shi, Tahara-shi,                    |
| da Nago | Okazaki            | 50-1,Aza Kitakanchi,Hane-cho,<br>Okazaki-shi<br>(Okazaki Godo-chosha) | 444-8552         | 0564 (58) 6511 | Okazaki-shi, Nukata-gun                                                      |
| ceção . | Ichinomiya         | 4-5-7, Sakae, Ichinomiya-shi                                          | 491-8502         | 0586 (72) 4331 | Ichinomiya-shi<br>Inazawa-shi                                                |
| n ex    | Owariseto          | 76-1, Kumano-cho, Seto-shi                                            | 489-8520         | 0561 (82) 4111 | Seto-shi, Owariasahi-shi                                                     |
| en (Coi | Handa              | 50-5, Miyaji-cho, Handa-shi                                           | 475-8686         | 0569 (21) 3141 | Handa-shi, Tokoname-shi,<br>Tokai-shi, Obu-shi, Chita-shi,<br>Chita-gun      |
| hi-k    | Tsushima           | 2-31-1, Ryoo-cho, Tsushima-shi                                        | 496-8720         | 0567 (26) 2161 | Tsushima-shi, Aisai-shi, Yatomi-shi, Ama-shi                                 |
| Aic     | Kariya             | 1-46-1, Wakamatsu-cho, Kariya-shi<br>(Kariya Godo-chosha)             | 448-8523         | 0566 (21) 6211 | Kariya-shi, Hekinan-shi, Anjo-<br>shi, Chiryu-shi, Takahama-shi              |
|         | Toyota             | 1-105-3, Tokiwa-cho, Toyota-shi,<br>(Toyota Godo-chosha)              | 471-8521         | 0565 (35) 7777 | Toyota-shi,Miyoshi-shi                                                       |
|         | Nishio             | 41-1, Minami-jugoya, Kumami-<br>cho, Nishio-shi                       | 445-8602         | 0563 (57) 3111 | Nishio-shi                                                                   |
|         | Komaki             | 1-424, Chuo, Komaki-shi                                               | 485-8651         | 0568 (72) 2111 | Komaki-shi, Kasugai-shi,<br>Inuyama-shi, Konan-shi,<br>Iwakura-shi, Niwa-gun |
|         | Shinshiro          | 1-1, Aza Urano, Shinshiro-shi                                         | 441-1372         | 0536 (22) 2141 | Shinshiro-shi. Kitashitara-gun                                               |

|       | Nome dos<br>Postos | Endereço                                                  | Código<br>Postal | Telefone       | Área de Jurisdição                                     |
|-------|--------------------|-----------------------------------------------------------|------------------|----------------|--------------------------------------------------------|
| e-ken | Tsu                | 2-99, Sakurabashi, Tsu-shi                                | 514-8545         | 059 (228) 3131 | Tsu-shi                                                |
| M     | Yokkaichi          | 2-2-8, Nishiura, Yokkaichi-shi                            | 510-8557         | 059(352)3141   | Yokkaichi-shi, Mie-gun                                 |
|       | Ise                | 1-2-24, Iwabuchi, Ise-shi                                 | 516-8511         | 0596 (28) 3191 | lse-shi, Toba-shi, Shima-shi,<br>Watarai-gun           |
|       | Matsusaka          | 493-6,Taka-machi,Matsusaka-shi<br>(Matsusaka Godo-chosha) | 515-8550         | 0598 (52) 3021 | Matsusaka-shi, Taki-gun                                |
|       | Kuwana             | 7-6, Eba, Kuwana-shi                                      | 511-8510         | 0594 (22) 5121 | Kuwana-shi, Inabe-shi, Kuwana-<br>gun, Inabe-gun       |
|       | Ueno               | 1680,Midorigaoka-honmachi,Iga-shi                         | 518-0836         | 0595 (21) 0950 | Iga-shi, Nabari-shi                                    |
|       | Suzuka             | 9-24-45,Kanbe,Suzuka-shi                                  | 513-0801         | 059(382)0351   | Suzuka-shi, Kameyama-shi,                              |
|       | Owase              | 1-30, Suehiro-cho, Owase-shi                              | 519-3694         | 0597 (22) 2222 | Owase-shi, Kumano-shi,<br>Kitamuro-gun, Minamimuro-gun |